# SK-NET<sup>TM</sup>

# Operating & Installation Guide Version 3

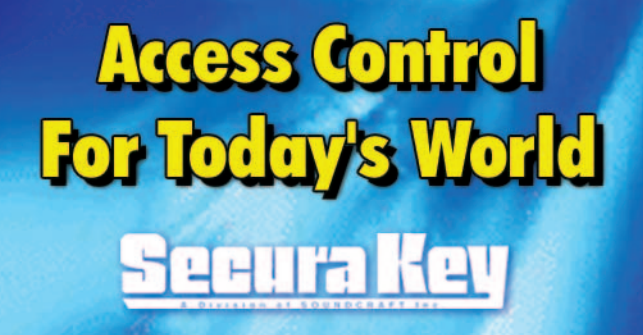

## SK-NET<sup>™</sup>

## **Operating & Installation Guide**

| 1  | INITE      |                                                                             | 1               |
|----|------------|-----------------------------------------------------------------------------|-----------------|
| 1. |            |                                                                             | ······ I        |
|    | 1.1        | What was a f CK NET™ and available 2                                        | I               |
|    | 1.2        | What wersions of SN-INE1 are available?                                     | I<br>1          |
|    | 1.3        | What are the composer system requirements?                                  | I<br>ວ          |
| 2  | 1.4<br>CET | TING STADTED                                                                | Z 0             |
| ۷. | GEI        |                                                                             | ······ <b>∠</b> |
|    | 2.1        | what must I do before I launch SK-NET "?                                    | Z               |
|    | 2.2        | How can I connect my panel(s) and/or reader(s) to the computers             | 3               |
|    | 2.3        | How do I Install SK-INEI on my computer or computer network?                | 4               |
|    |            | Multi workstation installation:                                             | 4               |
| •  | 60F        |                                                                             | 4               |
| ა. | SOF        |                                                                             | <u>.</u>        |
|    | 3.1        | How do I get started in SK-NEI ??                                           | 5               |
|    | 3.2        | How do I connect the software to the panel(s) and/or reader(s)?             | 6               |
|    | 3.3        | How do I rename the readers?                                                | /               |
|    | 3.4        | How do I set a suitable latch time for all the readers?                     | 8               |
|    | 3.5        | How do I enroll cards in my system?                                         | 9               |
|    | 3.0        | How can I test the system?                                                  | 10              |
| 4. | MUL        | TIPLE LOCATIONS                                                             | 11              |
|    | 4.1        | How do I convert Basic SK-NET™ to "-MLD"?                                   | 11              |
|    | 4.2        | How do I create additional Locations?                                       | 11              |
|    | 4.3        | Is there a way to add new Users to more than one Location at a time?        | 12              |
| 5. | CUS'       | TOMIZE YOUR SYSTEM                                                          | 13              |
|    | 5.1        | What are the most common ways of customizing an SK-NET <sup>™</sup> system? | 13              |
|    | 5.2        | What are Time Zones?                                                        | 13              |
|    | 5.3        | How do I edit a Location Time Zone?                                         | 14              |
|    | 5.4        | How can I start or end a Time Zone at a time other than on the half hour?   | 15              |
|    | 5.5        | How can I limit the dates a Time Zone is active?                            | 15              |
|    | 5.6        | What is Antipassback?                                                       | 16              |
|    | 5.7        | How can I apply Antipassback to a Time Zone?                                | 16              |
|    | 5.8        | How do I set the length of time for Timed Antipassback?                     | 17              |
|    | 5.9        | What is RAPB Forgive?                                                       | 18              |
|    | 5.10       | How can I change automatic Real Antipassback Forgive?                       | 18              |
|    | 5.11       | How can I perform an unscheduled RAPB Forgive?                              | 19              |
|    | 5.12       | How do I edit a Time Zone in a single reader?                               | 20              |
|    | 5.13       | What is an Access Group?                                                    | 21              |
|    | 5.14       | How do I create an Access Group?                                            | 21              |
|    | 5.15       | Do all the readers in an Access Group have to tollow the same Time Zone?    | 22              |
|    | 5.16       | How do I change the reader icons?                                           | 23              |
|    | 5.17       | What is a door schedule?                                                    | 24              |
|    | 5.18       | How do I set up a Door Schedule?                                            | 25              |
|    | 5.19       | How does SK-NEI *** handle holidays?                                        | 2/              |
|    | 5.20       | How do I create a Holiday?                                                  | 2/              |
|    | 5.21       | How can I change the latch timer for a single reader?                       | 28              |
|    | 5.22       | How does the system know the date and time?                                 | 28              |
|    | 5.23       | How do I manually set the time and date?                                    | 29              |
|    | 5.24       | How do I override U.S. Daylight Savings Time teature?                       | 29              |
|    | 5.25       | What are IN and OUT readers?                                                | 30              |
|    | 5.26       | How do I make a reader an "IN" or an "OUT" reader?                          | 31              |
|    | 5.27       | What is a Keader Group?                                                     | 32              |
|    | 5.28       | How do I create a Reader Group?                                             | 32              |
|    | 5.29       | What are Door Controls?                                                     | 33              |
|    | 5.30       | How do I use Door Controls?                                                 | 33              |
|    |            | Disable Door Schedule                                                       | 33              |
|    | 5.31       | What are Inputs?                                                            | 34              |
|    | 5.32       | How do I define an Input?                                                   | 35              |
|    | 5.33       | What is an output?                                                          | 36              |

|     | 5.34        | How do I define an auxiliary relay output?                                                                                                    | 38       |
|-----|-------------|----------------------------------------------------------------------------------------------------|----------|
|     | 5.35        | How can I set my SK-ACP panels for other Wiegand data formats?                                                                                                    | 39       |
|     | 5.36        | How do I add a panel or reader to the system?                                                                                                    | 40       |
|     | 5.37        | How do I add a Facility Code to my system?                                                                                                    | 41       |
| 6.  | MAN         | IAGING USERS                                                                                                    | 42       |
|     | 6.1         | How do I issue previously block-loaded cards to cardholders?                                                                                                    | 42       |
|     | 6.2         | How can I add a card number that has not been previously block loaded?                                                                                                    | 43       |
|     | 6.3         | How can I remove a user?                                                                                                    | 43       |
|     | 6.4         | How can I copy a User to another Location?                                                                                                    | 44       |
|     | 6.5         | How can I change the names of User data fields?                                                                                                    | 45       |
|     | 6.6         | How can I find a specific cardholder on the User List?                                                                                                    | 46       |
|     | 6.7         | What does Filter Users do?                                                                                                    | 46       |
|     | 6.8         | How do I use Filter Users?                                                                                                    | 47       |
|     | 6.9         | What are Limited Use Cards?                                                                                                    | 47       |
|     | 6 10        | How do I create Limited Use Cards?                                                                                                    | 48       |
|     | 6 1 1       | How do I create Limited Use Cards                                                                                                    | 49       |
| 7   | ΜΔΝ         | IAGING TPANSACTIONS                                                                                                    | 50       |
|     | 7 1         | How can I make the Transaction list easier to read?                                                                                                    | 50       |
|     | 7.1         | How can I view specific types of transactions only?                                                                                                    | 51       |
|     | 7.2         | How can I view specific types of indisactions only                                                                                                    | 52       |
|     | 7.3         | How can I view curditorider protos as mey use men cards                                                                                                    | 52       |
|     | 7.4         | How can I view archived transactions?                                                                                                    | 52       |
|     | 7.5         | How can be divise to some of the transaction records that be dep't need to see?                                                                                                    | 53       |
|     | 7.0         | How do Levelude Transactions in all readers?                                                                                                    | 54       |
|     | 7.7         | How do Levelude Transactions in an readers?                                                                                                    | 54       |
| 0   | 7.0<br>DED/ |                                                                                                    | 55       |
| ο.  | KEP         |                                                                                                    | 30       |
|     | 8.1         | How can I print transaction records?                                                                                                    | 20       |
|     | 0.2         | How do I print a User Reports                                                                                                    | 57       |
|     | 0.3         | now can riprini a full page with all of the information about a Oser,                                                                                                    | 57       |
|     | 0 1         | How can I print a list of all the readers in a Location?                                                                                                    | 59       |
|     | 0.4         | How can I print a list of all the readers in a Location                                                                                                    | 50       |
|     | 8.5<br>8.6  | How can I print a list of all the Users in an Access Group?                                                                                                    | 50       |
| 0   | SECI        | IDITY                                                                                                    | 5,       |
| 7.  | JECC        | Jan and abarren an CK NET™ a second 2                                                                                                    | 40       |
|     | 9.1         | How can I change my SK-NET password?                                                                                                    | 41       |
|     | 9.Z         | How can I issue multiple SK-INET passwords?                                                                                                    | 40       |
|     | 9.3         | How can I see what SK-INET operations have been doing in the software?                                                                                                    | 42       |
| 10  |             |                                                                                                    | ٥٥<br>٨٨ |
| 10. | 10.1        | Here and I tell if I are according with the readers?                                                                                                    | 04       |
|     | 10.1        | How can I tell it I am communicating with the readers?                                                                                                    | 04       |
|     | 10.2        | now do I know messages are being communicated between the                                                                                                    | 4 4      |
|     | 10.2        | Software and the system?                                                                                                    | 04<br>45 |
|     | 10.3        | How can I test an SK-ACF or 265A-FLUS from my computer?                                                                                                    | 00<br>45 |
|     | 10.4        | How can i see what programming has been done in my system?                                                                                                    | 00       |
|     | IRO         |                                                                                                    | 00       |
|     | 11.1        | I've just created a new Access Group and assigned some cards to                                                                                                    | , ,      |
|     | 11.0        | that group. The cards don't work.                                                                                                    | 00       |
|     | 11.2        | I have stopped seeing new transactions in the transaction Screen                                                                                                    | 00       |
|     | 11.3        | I ve just daded a new group of cards to my system. The new cards don't                                                                                                    | 47       |
|     | 114         | The LED on any analysis flashing Red (or Green) and it work and any and                                                                                                    | 0/<br>47 |
|     | 11.4        | Ine LED on my reader is tashing kea (or Green) and it won't read any cards.                                                                                                    | 0/       |
|     | 11.J        | i control log in to readers, i m experiencing erratic communications,                                                                                                    | 40       |
|     | 114         | What is a neuron read have is it a referenced?                                                                                                    | 00<br>40 |
|     | 11.0        | What if Latill cannot establish communications?                                                                                                    | 40       |
|     | 11./        | which is a state of the state of the state o | 70       |
| Δ   | 0.II        | There a large adiabase. Should I perform any software maintenance?                                                                                                    | / U<br>  |
| App | end         | X A - JR-NEI FEAIUKEJ                                                                                                    | /        |
| App | pendi       | х в - working in windows                                                                                                    | /4       |
| SYS | I EM        | COMPONENTS                                                                                                    | 76       |

#### **1. INTRODUCTION**

#### 1.1 What is SK-NET<sup>™</sup>?

SK-NET<sup>™</sup> is a Windows-based software program designed to monitor and control a network of up to 128 Secura Key 28SA-PLUS access control units or 100 Secura Key SK-ACP 2-door control panels.

#### 1.2 What versions of SK-NET<sup>™</sup> are available?

| SK-NET™ Download Version &<br>SK-NET-DM (CD-ROM with Manual) | Basic SK-NET <sup>™</sup> for one location<br>and a single workstation.                                                                                                    |
|--------------------------------------------------------------|----------------------------------------------------------------------------------------------------|
| SK-NET-MLD (CD-ROM with Manual)                              | Upgrade version supports<br><b>multiple locations</b> . Also enables<br>connection via dial-up <b>modem</b><br>and <b>TCP/IP</b> (LAN). This version is<br>designed to run on a<br>singleworkstation.                           |
| SK-NET-MLD-CS                                                |                                                                                                    |
| (CD-ROM with Manual)                                         | All the features of SK-NET-MLD,<br>plus <b>multiple workstations</b> .<br>Licenses are available for 2, 5,<br>10 or 15 users. Client/ Server<br>software features five <b>password</b> -<br><b>protected levels</b> for program |

#### 1.3 What are the computer system requirements?

| Vorkstation (client) Minimum Requirements: |                                       |  |  |  |
|--------------------------------------------|---------------------------------------|--|--|--|
| Windows® NT4.0 or Greater                  | 200MHz, 128 MB RAM, 1 GB Disk Space   |  |  |  |
| Windows® 2000                              | 700 MHz, 128 MB RAM, 1 GB Disk Space  |  |  |  |
| Windows® XP                                | 1 GHz, 256 MB RAM, 1 GB Disk Space    |  |  |  |
| Recommended System:                        |                                       |  |  |  |
| Windows® XP                                | 1.4 GHz, 512 MB RAM, 10 GB Disk Space |  |  |  |

access.

Required Peripherials: Serial COM Port, CD Drive, Mouse, Monitor

Server Minimum Requirements (For Client/Server Versions): Microsoft Windows NT/2000/2003 (IP,IPX)

#### **1.4 How is SK-NET™ organized?**

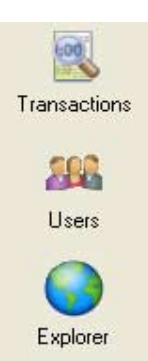

There are three main screens in SK-NET<sup>™</sup>. **Transactions** is the first screen that is displayed when you launch SK-NET<sup>™</sup>. This screen shows all events that have occurred at the readers and in the system. **Users** includes a list of all the cards in the system, along with cardholder name, access group, in/out status and other information. This is also the screen where you add new cards or change cardholder privileges. **Explorer** displays the layout of the system, including readers, access groups, reader groups, holiday schedules, time zones, etc. Any changes to the system are made in this screen.

To read a comprehensive description of SK-NET<sup>™</sup> features, see **Appendix A**.

SK-NET<sup>™</sup> uses many common Windows functions. For tips on navigating in Windows, see **Appendix B**.

### 2. GETTING STARTED

#### 2.1 What must I do before I launch SK-NET™?

- Make a site plan. List each opening where a reader is to be installed. Note the serial number of the SK-ACP panels and/or 28SA-PLUS units for each opening. (NOTE: A reader connected to the right side of an SK-ACP panel (J5) is serial number –1, the left side (J6) is serial number –2).
- Install all readers and/or panels following the provided instructions. Be sure to use the type of wire specified. Do not apply power or connect the RS-485 bus until all components are installed.
- 3. Connect the RS-485 bus to one SK-ACP or 28SA-PLUS at a time. Hold the white reset button in for three seconds while applying power, then release it.
- 4. Once a panel or 28SA-PLUS is powered, the LED on the reader will begin flashing alternately RED and GREEN. Present a sample card to the reader while it is flashing. This sets the correct facility code in the memory and the flashing will stop after 10 seconds.

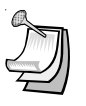

**NOTE:** A 28SA-PLUS can learn up to three facility codes. An SK-ACP can learn up to 16 facility codes. Present a sample of each facility code to the reader while the LED is flashing RED/GREEN.

## 2.2 How can I connect my panel(s) and/or reader(s) to the computer?

There are four ways to connect your location to the computer(s) where SK-NET<sup>™</sup> will be running:

- **RS-232**. Connect the COM port of a PC to the RS-232 connection of one panel or 28SA-PLUS. This can be a terminal strip or an RJ-11 jack connection. RS-232 connections can be up to 100 feet and require six-conductor shielded cable (not twisted pairs). This panel or 28SA-PLUS will act as the "Gateway" to any other linked panels or 28SA-PLUS units.
- RS-485. Install the NET-CONV-P into the COM port of your computer. Run a twisted pair (or CAT 5) cable to the nearest panel (or 28SA-PLUS with an SK-NM485 installed). RS-485 can be run up to 4000 feet.
- MODEM. Connect the SK-MDM 56K modem to the RS-232 port on one of the panels or 28SA-PLUS units. Connect the modem to a dedicated phone line. Power up the modem first, then the panel or 28SA-PLUS. The set-up string for the modem will be automatically sent. (SK-NET-MLD version only.)
- TCP/IP. Connect the SK-LAN device to the RS-232 port on one of the panels or 28SA-PLUS units. Connect the SK-LAN to an Ethernet jack. Follow the instructions for setting an IP address in the SK-LAN device. (SK-NET-MLD version only.)

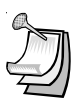

**NOTE:** TCP/IP is the best connection method when using SK-NET<sup>™</sup> Client/Server versions because it enables all clients to connect to the Locations.

## 2.3 How do I install SK-NET<sup>™</sup> on my computer or computer network?

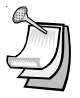

**NOTE:** If you are upgrading from a version of SK-NET before 3.00, you should run the "migration tool" when prompted. This will import databases from your older version to the new version.

#### Multi Workstation Installation:

- If you have purchased a multiple workstation client/server version, you should install Advantage Database Server on your network server first. Select "Install ADS" from the Main Menu. Follow the installation prompts.
- 2. The directory where ADS is installed must be shared with the network.
- When asked to provide "Serial Number" and "Validation Code", you will find these on the inside cover of your SK-NET<sup>™</sup> manual.
- After you have installed ADS on the network server, install SK-NET<sup>™</sup> on the client workstations. Select "Install SK-NET" from the Main Menu. Follow the installation prompts.
- 5. When asked "**Install SK-NET to:**" we recommend that you accept the default location.
- 6. When asked "**Install SK-NET database to:**" browse to the mapped drive where you have installed ADS.

#### Single Workstation Installation

- 1. Install SK-NET<sup>™</sup> on your hard drive by selecting "**Install SK-NET**" from the Main Menu. Follow the installation prompts.
- 2. When asked "**Install SK-NET to:**" we recommend that you accept the default location.
- 3. When asked "**Install SK-NET database to:**" we recommend that you accept the default location.
- If you have purchased SK-NET-MLD version, *click* on **Help**. Select **Upgrade System**. *Click* on **MLD Version**. Enter the SK-NET<sup>™</sup> serial number (with no dash), located on the inside cover of your SK-NET<sup>™</sup> manual.

#### **3. SOFTWARE QUICK START**

#### 3.1 How do I get started in SK-NET™?

- 1. Launch SK-NET<sup>™</sup>. Enter Password (The default is 1,2,3,4,5). The program will start in the **Transactions** screen.
- 2. Click on the **Explorer** icon.
- 3. Right-click on **This Location**.
- 4. Select Properties from the drop-down menu.
- 5. Click on the **Connection** tab.

|             |            | Reader Groups | Access Groups |
|-------------|------------|---------------|---------------|
| Location Ir | nformation | 11. V         |               |
| Address:    |            |               |               |
| City:       |            |               |               |
| Zip Code:   |            |               |               |
| Country:    |            |               |               |
| Phone #:    |            |               |               |
| Password:   | Q          |               |               |
| Auto Login  | . 🗹        |               |               |

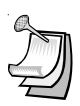

**NOTE:** This Location is the default name of the first location in the software. You may rename Locations. In this manual we will refer to this icon as "Location".

#### SK-NET™

## 3.2 How do I connect the software to the panel(s) and/or reader(s)?

- 1. For **RS-232** connections, use the "**Connection Wizard**". Accept the baud rate and COM port that Connection Wizard finds.
- 2. For **RS-485** connections, uncheck the "Gateway (RS-232)" box and use the "Connection Wizard".
- 3. For **Modems**, uncheck **Local Connect**. Select the COM Port where your modem is installed. Set the Baud rate to 38,400. Be sure the Gateway(RS-232) box is checked. Enter the modem phone number where indicated. (SK-NET-MLD version only.)
- For TCP/IP connections, select TCP/IP from the drop down list. Enter the port address and IP address where indicated. (SK-NET-MLD version only.)
- 5. After following the appropriate procedure from 1, 2, 3 or 4, click on the **Connect** button. Follow the prompts. SK-NET<sup>™</sup> will find all of the readers and bring them into the software.
- 6. After the **Log-In** is complete, close the connection box.

| Location:        | Pauls    | Loca  | ition         |          | ×      |
|------------------|----------|-------|---------------|----------|--------|
| Properties       | Connec   | ction | Reader Groups | Access G | iroups |
| Connectio        | n Option | s     |               |          | -      |
| Connected        | d By:    | Paul  | 1             |          |        |
| Connect u        | ising:   | CON   | 41            |          | ~      |
| Baudrate:        |          | 3840  | 00 🔽          |          |        |
| Modem Phone #:   |          |       |               |          |        |
| Host IP Address: |          | 000.  | 000.000.000   |          |        |
| Host Port:       |          | 1000  | 01            |          |        |
| Gateway(F        | (S-232): |       | Local Conne   | eot:     |        |
| Auto Time        | Sync     |       | Connection '  | Wizard:  | ¥      |
| Connect          |          |       |               | Clo      | ose    |

#### 3.3 How do I rename the readers?

- From the Explorer screen, click on the "+" symbol next to All Readers. Every reader found by SK-NET<sup>™</sup> will be listed, by serial number.
- 2. *Right-click* on a serial number. Select **Rename** from the dropdown menu.
- 3. Replace the serial number with the name you have selected. *Click* **OK**.

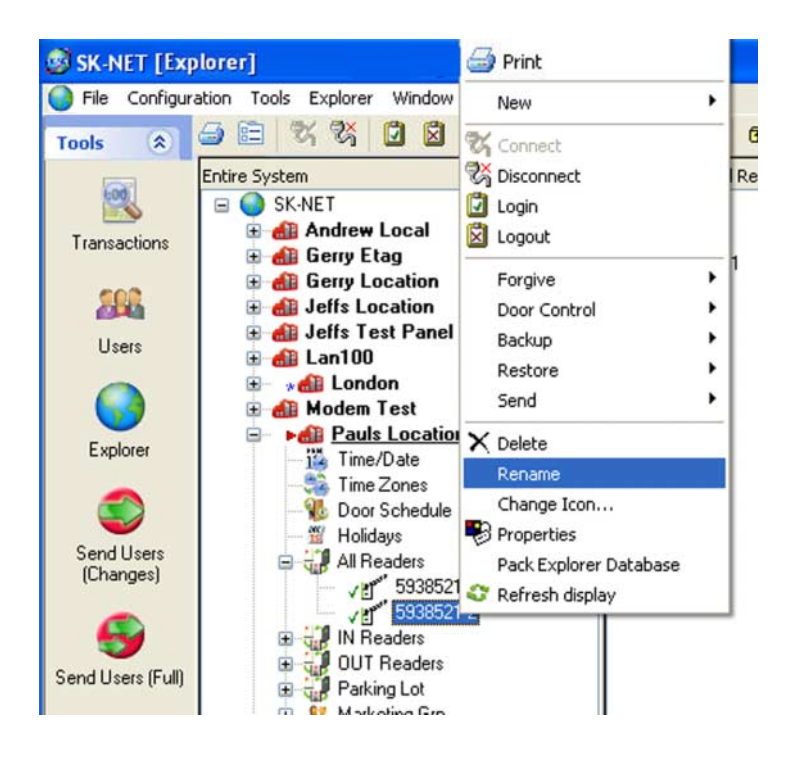

| Select na | Select name |       |  |  |  |
|-----------|-------------|-------|--|--|--|
| Name :    | Front Door  |       |  |  |  |
|           |             | . ]   |  |  |  |
| 10        |             | ancel |  |  |  |

Secura Key • 7

#### 3.4 How do I set a suitable latch time for all the readers?

Out of the box, 28SA-PLUS and SK-ACP latch timers are set to one second. While this is good for gate operators, it is usually too short for electrically locked doors.

- 1. Right click on All Readers.
- 2. Select Properties from the drop down menu.
- 3. Click on the **Configuration** tab.
- 4. Change the latch timer value to the number of seconds you desire (or leave the default door setting of three seconds).
- 5. Click on Send. Then Click on Close.

| Properties Readers Cards Configuration                                                                                                    | Transactions                                                                       |                                                     |
|----------------------------------------------------------------------------------------------------|------------------------------------------------------------------------------------|-----------------------------------------------------|
| Configuration<br>Limited Use Card Range:<br>Start: 00001 End: 04000<br>Daily RAPB ForgiveTime<br>Off On Hour: 00 (0-23)<br>Remote Reader Type - 28SA+<br>O In Out O None | General Settii<br>Latch Timer:<br>Timed<br>Antipassback<br>Baudrate:<br>(Terminal) | Send<br>ngs<br>3 (Seconds)<br>30 (Minutes)<br>38400 |
| Door Schedule                                                                                                    | -1                                                                                 | Send<br>Close                                       |

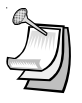

**NOTE:** This will cause every reader to activate the latch relay for the same time. To set a different latch timer for a single reader, **(See Section 5.21)**.

#### 3.5 How do I enroll cards in my system?

The quickest way to enroll a batch of cards is a "Block Load".

- 1. In the **User** screen, *click* on **Users** in the top tool bar.
- 2. Select Users
- 3. Select Add Block
- 4. Enter the lowest card number you have.
- 5. Enter the highest card number you have. (1000 at a time.)
- 6. Select an Access Group for all the cards.
- 7. Click OK. (All of these card numbers are now listed.)

| Tools 🙁      | 🔄 • 💧  | 🛍 Location 🔹 🕨  | 6            | + + ●         |
|--------------|--------|-----------------|--------------|---------------|
| 100          | Card # | 🔹 liser 🕨 🕨     |              | I Access Gro  |
|              | •      | Licerc          | Add Block    | Grad Students |
| Transactions |        | Ded Ded L       | Pullete Plat | Void Users    |
|              |        | Pack Database   | Delete Block | Void Users    |
| SOR          |        | Find Ctrl+F     | Send to      | Void Users    |
| E.644        |        | Sort •          | 8            | Void Users    |
| Users        |        | Filter Lisers   |              | Void Users    |
| 0            |        |                 |              | Void Users    |
|              | 5      | - Kenesh INJOOT | _            | Void Users    |
| Explorer     |        | 🎒 Print 🔹 🕨     | 6            | Void Users    |
|              | 10     | )               |              | Void Users    |
|              | 11     | 1               |              | Void Users    |
| <b>_</b>     | 12     | 2               |              | Void Users    |
| Send Users   | 13     | 3               |              | Void Users    |
| (changes)    | 14     | 4               |              | Void Users    |
|              | 15     | 5               |              | Void Users    |
|              | 16     | 6               |              | Void Users    |
| Send Users   | 17     | 7               |              | Void Users    |
| (Euli)       | 18     | 3               |              | Void Users    |
|              | 19     | 9               |              | Void Users    |

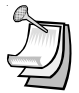

**NOTE:** It is usually best to block load cards in the **Void User** group. The Access Group for each card can be changed when it is issued to a specific cardholder (See Section 6.1).

**NOTE:** If you anticipate adding additional Locations where cardholders from the first Location may need access, you should create those Locations in SK-NET<sup>™</sup> before loading any cards in the first Location. For instructions in creating additional Locations see **Section 4.1**. (Multiple Locations requires SK-NET-MLD version.)

#### 3.6 How can I test the system?

- 1. From the **User** screen, double-click on one of the card numbers you have block loaded.
- 2. In the User Properties box, enter your name.
- 3. In the Access Group field, select Master User.
- 4. Click **OK**.
- 5. Click the Send User Changes arrow.

You now have one card that should unlock every door and open every gate in the system. Try it out.

#### 6. Go to **Transactions.**

Make sure that every reader you visited appears in the Transaction list.

| User Properties     |                                  |
|---------------------|----------------------------------|
| Enter o             | or modify user information here. |
| User Information    |                                  |
| First:              |                                  |
| Last                |                                  |
| MI:                 |                                  |
| Card #:             |                                  |
| Access Group:       | Void Users                       |
| Title:              |                                  |
| Tel Ext:            |                                  |
| Dept:               |                                  |
| Employee #:         | Load Clear                       |
| User Fields         |                                  |
| User 1:             | User 2:                          |
| User 3:             |                                  |
| Vehicle Information |                                  |
| Parking:            | Vehicle 1: Vehicle 2:            |
|                     |                                  |
| OK                  | New Next>> Print Cancel          |

#### 4. MULTIPLE LOCATIONS

With **SK-NET-MLD** version you can create as many different **Locations** as you need. A Location is a group of SK-ACP panels or 28SA-PLUS readers connected together via RS-485 and operating as a unified system.

#### 4.1 How do I convert Basic SK-NET™ to "-MLD"?

- 1. Click on **Help** in the top tool bar.
- 2. Select Upgrade System.
- 3. Select MLD.
- 4. Enter the 12-digit serial number (without the dash) where indicated. (The serial number is located inside the cover of this manual).

| System Mode    | 🗸 ок    |
|----------------|---------|
| Local C        | L       |
| MLD            | X Cance |
| Serial Number: |         |

#### 4.2 How do I create additional Locations?

- 1. From the **Explorer** screen, right-click on **Location**.
- 2. Select New.
- 3. Select Location.
- 4. Name the New Location. Click **OK**.

| ) File Configu | ration Tools Explorer \                  | Window Help               |      |                              |            |
|----------------|------------------------------------------|---------------------------|------|------------------------------|------------|
| Tools 🔅        | <u> = = % % (</u>                        | 1 🛛 🗙 📔 🔒 d               | ₿ 4  | U 🕭 [                        | •          |
|                | Entire System                            |                           |      | Contents of : Thi            | isLocation |
| Transactions   | SK-NET                                   | View                      |      | All Readers 1                | Toor Sch   |
| 222            | E 🚮 Jeffs La                             | New                       | > Øx | Reader(s)                    | •          |
| Users          | ⊞ ∰ Jeffs Te<br>⊞ ∰ Lan100<br>⊞ ∰ London | 人 Connect<br>う Disconnect |      | Reader Group<br>Access Group |            |
| Explorer       | Hodem     Modem     Pault     Time       | Login<br>Logout           |      | Location                     |            |
| 1              | - S Time                                 | Forgive                   | •    |                              |            |

Secura Key • 11

## 4.3 Is there a way to add new Users to more than one Location at a time?

- 1. From the **User** screen in your primary Location, *click* on the word **Configuration** in the top tool bar.
- 2. Select Preferences.
- 3. Click on the **Settings** tab.
- 4. Place a check mark next to Replicate New Users To All Locations.

| Don't ask for backup at shutdown     |  |
|--------------------------------------|--|
|                                      |  |
| View Net Messages                    |  |
| _                                    |  |
| Replicate new users to all locations |  |
|                                      |  |
|                                      |  |
|                                      |  |

D

**NOTE:** After you perform this function, any card added to one Location will also be added to every other Location. If there is an Access Group in the other Location(s) that has the same name as the Access Group you initially assign the User to, he will be added to that group. If there in no Access Group with the same name, the User will be added to the Void User Group. When you log in to other Locations you can change these Users to a different Access Group, if you wish. You MUST do a "Send Users" when logged in to each Location to activate the cards in that Location. (Multiple Locations require SK-NET-MLD version.)

#### 5. CUSTOMIZE YOUR SYSTEM

## 5.1 What are the most common ways of customizing an SK-NET<sup>™</sup> system?

Most installations require that you customize one or more Time Zones and then create one or more new Access Groups before issuing cards to users. This allows you to grant access to users for specific doors at specific times and days.

#### 5.2 What are Time Zones?

A **Time Zone** is a schedule that governs when a card is valid (allowed access) and when it is invalid (denied access).

Each Time Zone has a 24-hour schedule for each day of the week, as well as a 24-hour schedule for "holidays". Any date designated as a holiday will follow the holiday schedule, regardless of what day of the week it falls on.

SK-NET<sup>™</sup> has sixteen Time Zones. **Time Zone 0** is "Always Void". **Time Zone 1** is "Always Valid". They cannot be edited. **Time Zones 2** through **15** can be edited any way you choose.

Location Time Zones can be set for all readers from the **Explorer** screen. You can also set a time zone for a specific reader (see **Section 5.12**).

#### 5.3 How do I edit a Location Time Zone?

- 1. Starting from the Explorer screen. Double-Click on Time Zones
- 2. Select the Time Zone you want to edit from the drop down list.
- 3. Every square that is RED is a <sup>1</sup>/<sub>2</sub> hour increment when access will be denied. Every square that is GREEN is a <sup>1</sup>/<sub>2</sub> hour increment when access will be permitted. *Click* on squares to change them from RED to GREEN (or GREEN to RED).
- 4. After editing a Time Zone, click Save.
- 5. After editing all desired Time Zones, click All.

| Time zones: Pauls Loca                                                   | ion                                                                                                    |                                                                                                    |                                                                            |     |                                                                                                    |                                                                                        |                                                                                             | ×              |
|--------------------------------------------------------------------------|----------------------------------------------------------------------------------------------------|----------------------------------------------------------------------------------------------------|----------------------------------------------------------------------------|-----|----------------------------------------------------------------------------------------------------|----------------------------------------------------------------------------------------|---------------------------------------------------------------------------------------------|----------------|
| Time Zone                                                                | Zone Name                                                                                                    | 3                                                                                                    |                                                                            |     |                                                                                                    |                                                                                        |                                                                                             |                |
| Sunday -                                                                 | 21         31         44         51         64           21         31         44         51         61           21         31         44         51         61           22         31         44         51         61           22         31         44         51         61           22         31         44         51         61           22         31         44         51         61           23         44         51         61         51           24         31         44         51         61           24         31         44         51         61           24         31         44         51         61           24         31         44         51         61           24         31         44         51         61 | Ion         [6]         [6]         [7]           Ion         [6]         [6]         [7]           Ion         [6]         [6]         [7]           Ion         [6]         [6]         [7]           Ion         [6]         [8]         [7]           Ion         [6]         [8]         [7]           Ion         [6]         [8]         [7]           Ion         [6]         [8]         [7]           Ion         [6]         [8]         [7]           Ion         [6]         [8]         [7] | 111 pa 11<br>111 pa 11<br>111 pa 11<br>111 pa 11<br>111 pa 11<br>111 pa 11 |     | 4     5       4     5       4     5       4     5       4     5       4     5       4     5       4     5       4     5       4     5       4     5 | 6 7 8<br>6 7 8<br>6 7 8<br>6 7 8<br>6 7 8<br>6 7 8<br>6 7 8<br>6 7 8<br>6 7 8<br>6 7 8 | 3    10 <br>  3    10 <br>  3    10 <br>  3    10 <br>  3    10 <br>  3    10 <br>  3    10 |                |
| Antipassback Configuration<br>None Real<br>Timed Hard Real<br>Timed Soft | Hard<br>Soft                                                                                                    | 'alid Dates<br>Start Unre<br>Begin Date:                                                                                                    | estricted<br>6/23/2                                                        | 003 |                                                                                                    |                                                                                        | Re                                                                                          | efresh<br>iave |
| Start/End Delay     Delay Start     Delay End                            | (Minutes)<br>(Minutes)                                                                                                    | End Unre End Date:                                                                                                    | stricted<br>6/23/2                                                         | 003 |                                                                                                    |                                                                                        |                                                                                             | All            |

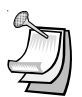

**NOTE:** To change a block of squares from RED to GREEN, hold down the CONTROL key, *click* on the first square, then *click* on the last square. The square(s) in between will also change.

**NOTE:** To change an entire day from RED to GREEN, *click* on the big Green button to the left. To change an entire day from GREEN to RED, *click* on the big red button to the right.

**NOTE:** You can change the name of a Time Zone to something that reminds you of it's function (i.e. "Day Shift" or "Cleaning Crew".

# 5.4 How can I start or end a Time Zone at a time other than on the half hour?

You may delay the start of a **Time Zone**, by entering a value (1-29) in the **Delay Start** field. This value equals how many minutes after the first GREEN increment begins when the card will become valid.

You may extend the end of a Time Zone by entering a value (1-29) in the **Delay End** field. This value equals how long after the last GREEN increment the card will continue to be valid.

| Delay Start | 15 | (Minutes) |
|-------------|----|-----------|
| Delay End   | 5  | (Minutes) |

#### 5.5 How can I limit the dates a Time Zone is active?

Uncheck the **Start Unrestricted** box and use the calendar to select the first date the cards in this Time Zone should become active.

Uncheck the **End Unrestricted** box and use the calendar to select the last date that cards in this Time Zone should be valid.

| Start Unre  | estricted |  |
|-------------|-----------|--|
| Begin Date: | 6/23/2003 |  |
|             |           |  |
| 🗹 End Unre  | stricted  |  |

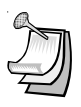

**NOTE:** This feature is handy for clubs, gyms and other membership organizations.

**NOTE:** This feature does not apply to Time Zone 1.

#### 5.6 What is Antipassback?

Antipassback is a feature designed to prevent card sharing and/or to enforce use of IN and OUT readers.

**Real Antipassback** requires readers for coming IN and going OUT. If a card was last used at an IN reader, it must be used at an OUT reader before it will be valid at an IN reader again.

**Timed Antipassback** does not require In and OUT readers. After a card is used at a reader with Timed Antipassback, that card will not be valid at that reader for a predetermined amount of time (up to 30 minutes).

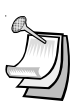

**NOTE:** This feature does not apply to Time Zone 1.

#### 5.7 How can I apply Antipassback to a Time Zone?

Select the type of Antipassback you want from the list.

**Hard Antipassback** means the card will not be valid and an "antipassback violation" message will appear in Transactions.

**Soft Antipassback** means that the card will be valid, but an "antipassback violation" will appear in Transactions.

| O None       | 🔘 Real Hard |
|--------------|-------------|
| Timed Hard   | 🚫 Real Soft |
| O Timed Soft |             |

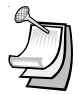

**NOTE:** Time Zones 0 and 1 cannot have antipassback.

## 5.8 How do I set the length of time for Timed Antipassback?

To set the timed antipassback time for all readers:

- 1. Right click on **All Readers**.
- 2. Select Properties.
- 3. Click on the **Configuration** tab.
- 4. Enter the number of TAPB minutes (up to 30).
- 5. Make sure the Latch Time is correct. Click on Send.

To set the timed antipassback time for a single reader:

- 1. *Right click* on the reader name.
- 2. Select Properties.
- 3. Click on the Edit button.
- 4. Enter the number of TAPB minutes up to 30 minutes). *Click* on **Send**.

| Group Pro                                                                | operties:                                                            | All Re                                                  | aders            |                                                                                   | ×                                                     |
|--------------------------------------------------------------------------|----------------------------------------------------------------------|---------------------------------------------------------|------------------|-----------------------------------------------------------------------------------|-------------------------------------------------------|
| Properties                                                               | Readers                                                              | Cards                                                   | Configuration    | Transactions                                                                      |                                                       |
| Configurati<br>Limited Us<br>Start: 00<br>Daily RAP<br>O Off<br>Remote R | on<br>e Card Ra<br>0001<br>B Forgive1<br>O On<br>leader Typ<br>O Out | nge:<br>End: 0<br>Time<br>Hour: 0<br>e - 28SA<br>• None | 4000<br>0 (0-23) | General Setti<br>Latch Timer:<br>Timed<br>Antipassback<br>Baudrate:<br>(Terminal) | Send<br>ngs<br>3 (Seconds)<br>30 (Minutes)<br>38400 🗸 |
| Door Sche                                                                | dule<br>ichedule D                                                   | isabled                                                 |                  |                                                                                   | Send<br>Close                                         |

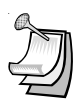

**NOTE:** Cards in Time Zone 1 are not subject to TAPB.

#### 5.9 What is RAPB Forgive?

**Real Antipassback Forgive** resets all cards to a neutral IN/OUT status, allowing the next card use at either an IN or OUT reader. Automatic **RAPB Forgive** happens once a day. The default setting for all readers is **RAPB Forgive** off. You can also initiate **RAPB Forgive** at any time using SK-NET<sup>TM</sup>.

#### 5.10 How can I change automatic Real Antipassback Forgive?

To turn on/off RAPB Forgive, or to change the time setting, for all readers:

- 1. Right Click on All Readers.
- 2. Select Properties.
- 3. Click on **Configuration** tab.
- 4. Check "ON" or "OFF" for RAPB Forgive.
- 5. Enter the hour, in military time, when RAPB Forgive should activate.
- 6. Click the upper **Send** button.

To change RAPB parameters for a single reader:

- 1. Right click on the reader name.
- 2. Select Properties.
- 3. Click on the **Configuration** tab.
- 4. Click on the **Edit** button
- 5. Check RAPB Forgive "ON" or "OFF".
- 6. Enter the hour, in military time, when RAPB Forgive should activate.
- 7. Click Send.

| Configuration | Transactions | Utilities       | Service |  |  |  |
|---------------|--------------|-----------------|---------|--|--|--|
| 0             | hange        | Ec              | lit     |  |  |  |
| C             | hange        | Send<br>Refresh |         |  |  |  |
| C             | hange        |                 |         |  |  |  |

#### 5.11 How can I perform an unscheduled RAPB Forgive?

- 1. From the Explorer screen, right-click on All Readers.
- 2. Select Forgive.
- 3. Choose **All** to reset all users, **Range** to enter a range of cards to forgive or **User** to forgive a single cardholder.
- 4. Click **OK**.

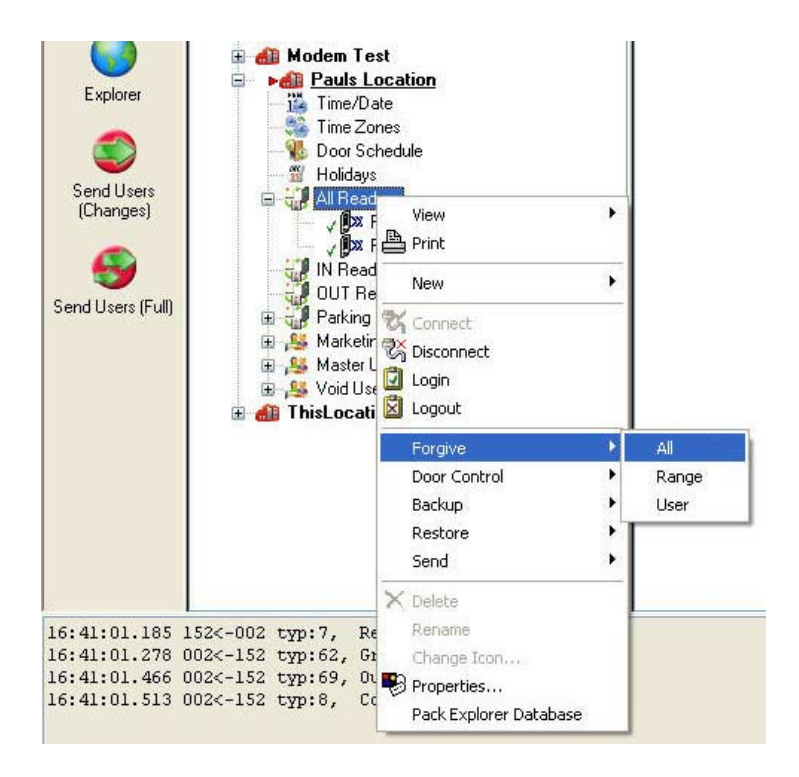

#### 5.12 How do I edit a Time Zone in a single reader?

- 1. From the **Explorer** screen, *right-click* on the selected reader.
- 2. Select Properties.
- 3. Click on the **Zones** button.
- 4. Select the Time Zone to be edited.
- 5. Follow the procedures described in section 5.3.
- 6. Click on Send. Close these boxes.

| Time zones, reader: 'Front Door'                                                                                                    |                                                                                                    |                                                                                                    |
|----------------------------------------------------------------------------------------------------|----------------------------------------------------------------------------------------------------|----------------------------------------------------------------------------------------------------|
| Time Zone     Image: Configuration       Sunday -     Image: Configuration       Sunday -     Image: Configuration       Monday -     Image: Configuration       Tuesday -     Image: Configuration       Wednesday -     Image: Configuration       Thursday -     Image: Configuration       Thursday -     Image: Configuration       Thursday -     Image: Configuration       Friday -     Image: Configuration                                                                                                    | 6         7         6         7         6         7         6         7         6         7         6         7         6         7         6         7         6         7         6         7         6         7         6         7         6         7         6         7         6         7         6         7         6         7         6         7         6         7         6         7         6         7         6         7         6         7         6         7         6         7         6         7         6         7         6         7         6         7         6         7         6         7         6         7         6         7         6         7         6         7         6         7         6         7         6         7         6         7         6         7         6         7         6         7         6         7         6         7         6         7         6         7         6         7         6         7         6         7         6         7         6         7         6         7         6         7         6                                                                                                    | 71         83         93         foid         111         Image: Second state state stat |
| Saturday -     Image: Constraint of the second second | Image: Image: | 7 19 9 10 11 @                                                                                                    |
| Start/End Delay<br>Delay Start (Minutes)<br>Delay End (Minutes)                                                                                                    | End Unrestricted End Date: 6/23/2003                                                                                                    | Send<br>All<br>Close                                                                                                    |

#### 5.13 What is an Access Group?

An **Access Group** is a group of cardholders whose cards are valid at the same reader(s) and have the same **Time Zone** restrictions.

SK-NET<sup>™</sup> automatically creates two access groups:

The **Master User** group includes all the readers in the location and is assigned to **Time Zone 1** (Always). Master Users can go anywhere, anytime. Master Users are immune to antipassback.

The **Void User** group also includes all the readers. It is tied to **Time Zone 0** (Never). Placing a cardholder in the Void User group means he can never go anywhere, but his attempts to use the card will appear in Transactions.

#### 5.14 How do I create an Access Group?

- 1. In the **Explorer** screen, *right-click* on **This Location** (or the new location name).
- 2. Select New.
- 3. Select Access Group.
- 4. Enter a group name. Enter a Time Zone for the group. Click OK.
- 5. The name of the new Access Group now appears on the left side of the screen. At this point there are no readers assigned to this group.
- 6. Left *click* once to highlight **All Readers**. All of the reader icons will appear on the right side of the screen.
- 7. Drag-and-Drop the desired readers from the right side of the screen into the new access group name on the left side of the screen.

| ielect nam  | e 🕑          |
|-------------|--------------|
| Name:       | NewAccessGrp |
| Time Zone : | 01           |
| OK          | Cancel       |

#### SK-NET™

## 5.15 Do all the readers in an Access Group have to follow the same Time Zone?

Each reader in an **Access Group** could be assigned to a different **Time Zone**. To edit an Access Group:

- 1. Right Click on the Access Group name.
- 2. Select Properties.
- 3. Click on the **Readers** tab.
- 4. Click on the "edit" icon (It looks like a little triangle).
- 5. Change the Time Zones next to each reader name.
- 6. Click on the "save" icon (It looks like a check mark.).
- 7. Click on Close.

| Properties | Users     | Readers |            |       |   |           |     |
|------------|-----------|---------|------------|-------|---|-----------|-----|
| User grou  | p readers | •       | M          | -     |   | ~         | 8   |
| B          | eader ID  |         | Loc        | ation |   | Time Zone | ^   |
| Fitness    | : Center  | Pau     | Is Locatio | n     | 1 | 3         |     |
| Front D    | )oor      | Pau     | Is Locatio | n     |   | 2         | -   |
|            |           |         |            |       |   |           |     |
|            |           |         |            |       |   |           | \$  |
| Prin       | t         |         |            |       |   | Add       | All |

#### 5.16 How do I change the reader icons?

- 1. From the **Explorer** screen, right click on the reader name. Select **Change Icon**.
- 2. Select a suitable icon from the displayed menu. Click OK.

| Change Icon:      |             |                 |               |               | ×  |
|-------------------|-------------|-----------------|---------------|---------------|----|
|                   |             | Select Reader I | con:          |               |    |
| E                 | •           | Ĩ               |               |               |    |
| Comercial<br>Door | Door        | Elevator        | Gas Pump      | Insert Reader |    |
|                   | <b>H</b>    | <b>(</b> ))))   | • RK          |               |    |
| Overhead<br>Door  | Parking Arm | Proximity       | Radio Key 600 | Sliding Gate  |    |
| П                 | <b>DI</b>   |                 |               | <b>m</b> PP   |    |
| Swing Door        | Swing Gate  | Swipe Reader    | Touch Card    | Turnstyle     |    |
|                   |             |                 |               |               |    |
| Keypad            |             |                 |               |               | 15 |
| ОК                |             |                 |               | Cancel        | ]  |

#### 5.17 What is a door schedule?

**Door Schedule** is used to automatically lock and unlock a door according to a regular weekly time schedule. Each Door Schedule has a 24-hour schedule for each day of the week, as well as a 24-hour schedule for "holidays". Any date designated as a holiday will follow the holiday schedule, regardless of what day of the week it falls on.

You may set a Location Door Schedule for all the readers in the location, or you can set a Door Schedule for an individual reader.

#### 5.18 How do I set up a Door Schedule?

#### **Location Door Schedule:**

- 1. In the Explorer screen, double-click on Door Schedule.
- Every GREEN square represents a <sup>1</sup>/<sub>2</sub> hour increment when the door will be unlocked. Every RED square is a <sup>1</sup>/<sub>2</sub> hour increment when it will be locked. Change the color of any square by clicking on it.
- Select Automatic or Card Activate. Automatic means the door will unlock at the predetermined time. Card Activate means that the door will remain locked after the GREEN period begins until the next valid card is presented. This ensures that someone is in the building before the door unlocks.
- 4. For Door Schedules that do not conform to exact half-hours, use the **Delay Start** and **Delay End** feature. (See Section 5.4)
- 5. Click **Send** when finished.

| Door Schedule                 |            |           |     |     |       |                 |    |    |     |   |   |   |     |   |   |    |       |              |
|-------------------------------|------------|-----------|-----|-----|-------|-----------------|----|----|-----|---|---|---|-----|---|---|----|-------|--------------|
| Configuration                 |            |           |     |     |       |                 |    |    |     |   |   |   |     |   |   |    |       |              |
| Sunday -                      | و ا        | 1 2 3     | 4 5 | 6 1 |       | 9 10            | 11 | 12 | 1 2 | 3 | 4 | 5 | 6 7 | 8 | 9 | ho | 11    | 0            |
| Monday -                      | i 🔘 🔮      | 1 2 3     | 4 5 | 6 1 |       | 9  <b> </b> to  | 11 | ha | 1 2 | 3 | 4 | 5 | 6 7 | 8 | 9 | hq | 11    | 6            |
| Tuesday -                     | <u></u>    | 1 2 3     | 4 5 | 6   | 18    | [9] <b>h</b> o  | 11 | ha | 1 2 | 3 | 4 | 5 | 6 7 | 8 | 9 | ho | 11    | (            |
| Wednesday -                   | <b>O</b>   | 1 2 3     | 4 5 | 6   | 18    | jaj ho          | 11 | ha | 1 2 | 3 | 4 | 5 | 6 7 | 8 | 9 | ho | 11    |              |
| Thursday -                    | 6          | 1 2 3     | 4 5 | 6   | 1 [8] | <b> 9   t</b> c | 11 | ha | 1 2 | 3 | 4 | 5 | 6 7 | 8 | 9 | ho | 11    |              |
| Friday -                      | <u></u>    | 1 2 3     | 4 5 | 6   | 1 [8] | 9  hc           | 11 | ha | 1 2 | 3 | 4 | 5 | 6 7 | 8 | 9 | ho | 11    |              |
| Saturday -                    |            | 1 2 3     | 4 5 | 6   |       | 9  <b> </b> 10  | 11 | ha | 1 2 | 3 | 4 | 5 | 6 7 | 8 | 9 | ho | 11    |              |
| Holiday -                     | <b>0</b>   | 1 2 3     | 4 5 | 6   | 18    | 9  <b> </b> 10  | 11 | ha | 1 2 | 3 | 4 | 5 | 6 7 | 8 | 9 | ho | 11    |              |
| ) oor Schedule i              | Activation | Mode      |     |     |       |                 |    |    |     |   |   |   |     |   | ſ |    |       | 1997<br>1997 |
| Soor Scheduler                | Serradon   | mode      |     |     |       |                 |    |    |     |   |   |   |     |   | 6 | н  | erres | n            |
| <ol> <li>Automatic</li> </ol> | 00         | ard Activ | ate |     |       |                 |    |    |     |   |   |   |     |   |   | Ş  | Save  | 8            |
| Start/End Dalau               |            |           |     |     |       |                 |    |    |     |   |   |   |     |   | ſ | ę  | Send  | ł            |
| Dolou Stort                   | 15         | Oldinad   | 1   |     |       |                 |    |    |     |   |   |   |     |   | - |    |       |              |
| Delay staft                   | 10         | (Minut    | 32) |     |       |                 |    |    |     |   |   |   |     |   |   |    |       |              |

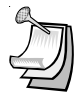

**NOTE:** If you have a Door Schedule, you probably need to define Holidays.

**NOTE:** To temporarily override a door schedule, see 5.30d.

#### Single Door Schedule

- 1. In the **Explorer** screen, *right click* on the reader name.
- 2. Select Properties
- 3. Click on the Door Controls tab.
- 4. Click on Schedule.
- 5. Every GREEN square represents a ½ hour increment when the door will be unlocked. Every RED square is a ½ hour increment when it will be locked. Change the color of any square by *click*ing on it.
- 7. Select Automatic or Card Activate. Automatic means the door will unlock at the predetermined time. Card Activate means that the door will remain locked after the GREEN period begins until the next valid card is presented. This ensures that someone is in the building before the door unlocks.
- 8. For Door Schedules that do not conform to exact half-hours, use the **Delay Start** and **Delay End** feature. (See Section 5.4)
- 9. Click on Send. Click OK. Click on Close.

| Entrac | omp SK-ACP       | : Front  | Door          |              |           |         |
|--------|------------------|----------|---------------|--------------|-----------|---------|
| Cards  | Door Controls    | Settings | Configuration | Transactions | Utilities | Service |
| Door   | Controls         |          | ·· ·· ·· ··   |              |           |         |
| Cur    | rent Door State: | Activ    | ve (Normal)   |              |           |         |
|        |                  |          |               |              |           |         |
|        | Open             | Unlock   | Inactiv       | /e No        | ormal     |         |
|        |                  |          |               |              |           |         |
| R      | efresh           |          |               |              |           |         |
| Door 9 | chedule          |          |               |              |           |         |
|        |                  |          |               | E            | di        |         |
| Di     | sabled           |          |               |              |           |         |
|        |                  |          |               | Se           | end       |         |
| Se     | hedule           |          |               | Ref          | resh      |         |
|        |                  |          |               |              |           |         |
|        |                  |          |               |              |           |         |
|        |                  |          |               |              |           | lose    |
|        |                  |          |               |              |           | 1030    |

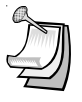

**NOTE:** If you have a Door Schedule, you probably need to define Holidays.

#### 5.19 How does SK-NET<sup>™</sup> handle holidays?

Any date that is designated as a holiday will follow the **Holiday** schedule in **Time Zones 2-15** and in any **Door Schedules** you have created. You may designate up to 32 dates as Holidays.

While it is usually best to create Holidays per Location (for all readers) you may also create a Holiday for a single reader.

#### 5.20 How do I create a Holiday?

#### **Location Holidays:**

- 1. In the **Explorer** screen, double-click on **Holiday**s.
- 2. Click on the "+" plus sign icon to add a Holiday.
- 3. Enter the date of the Holiday. Type in a name for the Holiday. If the Holiday always falls on this date, check **Yearly**. *Click* **OK**.
- 4. To remove a Holiday, highlight the Holiday number and *click* on the "-" minus sign.
- 5. To edit a Holiday, highlight the Holiday number and *click* on the edit icon (little triangle). Make changes to date or name and *click* ok.
- 6. After all Holiday additions or changes are made, *click* send, then ok, then close.

| Hlo | lidays: | Pauls Loc  | ation   |                 |        |        | ×     |
|-----|---------|------------|---------|-----------------|--------|--------|-------|
|     | 1<      | <          | •       | M               | +      | -      | <br>• |
|     | #       | Date       | Yearly  |                 | Descri | ption: | ~     |
|     | 1       | 11/27/2003 |         | Thanksgiving    | Day    |        |       |
|     | 2       | 12/25/2003 | X       | Christmas       |        |        |       |
| F   | 3       | 1/1/2004   | X       | New Years       |        |        |       |
|     | 4       | 5/31/2004  |         | Memorial Day    |        |        |       |
|     |         |            |         |                 |        |        |       |
| C   | Send    |            | Dayligh | it Savings Mode | • (ON) |        | Nose  |

#### 5.21 How can I change the latch timer for a single reader?

- <u>1</u>. *Right-Click* on the name of the reader you want to change.
- 2. Select Properties.
- 3. Click on the Edit button.
- 4. Enter a new Latch Timer value (in seconds).
- 5. Click on the **Send** button.
- 6. Click on Close.

| rds Door C                | Controls | Settings | Configuration          | Transactions | Utilities    | Service  |
|---------------------------|----------|----------|------------------------|--------------|--------------|----------|
| ystem Setting             | s        |          | 1                      |              |              |          |
| Panel                     |          |          |                        | 1            | Edi          |          |
| Time:                     | 16:39    | (hh:mm   | )                      |              | San          | 4        |
| Date:                     | 1/12/2   | :004     |                        |              |              | -        |
| Term baudra               | ate:     | 38400    |                        |              | Refre        | sh       |
|                           |          | 00100    |                        |              | Zone         | s        |
| Firmware Ve               | rsion:   | 2.41     |                        |              | Holida       | aus l    |
| Reader                    |          |          |                        | 1            |              | <u>.</u> |
| Reader ID:                | Pers     | onnel    |                        |              |              |          |
| Timed APB                 |          | 30       | (Minutes)              | Reader Ico   | on:          | Ĩ        |
| Latch Timer:              |          | 5        | (Seconds)              |              | Chang        |          |
| Timed APB<br>Latch Timer: |          | 30<br>5  | (Minutes)<br>(Seconds) | Reader Icc   | on:<br>Chang | le       |

#### 5.22 How does the system know the date and time?

By default, every time you log into a location with your computer, the time and date in that computer can be transmitted to the system. If you prefer, you may manually set the system time using SK-NET<sup>™</sup>. (For example, if the computer is in a different time zone, you will want to set the time manually.)

Automatic Daylight Savings Time adjustments are handled by the system, unless you override this feature.

#### 5.23 How do I manually set the time and date?

- 1. In the Explorer screen, right-click on This Location.
- 2. Select Properties.
- 3. Click on the **Connection** tab.
- 4. Uncheck the Auto Time Synch box. Close.
- 5. In the **Explorer** screen, *click* on **Time/Date** once to display current time and date settings.
- 6. Double-click on **Time/Date** to make changes.
- 7. Click on Edit.
- 8. Enter new time and date settings. Click Send. Click Close.

| Vetwork | Time/Date   |       |
|---------|-------------|-------|
| Time    | 11:34 hh:mm | Edit  |
| Data    | 12/8/2002 @ | Send  |
| Date    | 12/0/2003   | Close |

#### 5.24 How do I override U.S. Daylight Savings Time feature?

- 1. From the **Explorer** screen, double click on **Holidays**.
- 2. Uncheck the box next to Daylight Savings Mode (ON).
- 3. Click Send. Click Close.

|   | 1          |        | H + - A          |   |
|---|------------|--------|------------------|---|
| # | Date       | Yearly | Description:     |   |
| 1 | 11/27/2003 |        | Thanksgiving Day | 1 |
| 2 | 12/25/2003 | X      | Christmas        |   |
| 3 | 1/1/2004   | X      | New Years        |   |
| 4 | 5/31/2004  |        | Memorial Day     |   |
|   |            |        |                  |   |
|   |            |        |                  |   |

#### 5.25 What are IN and OUT readers?

SK-NET<sup>™</sup> automatically creates a reader group for "**IN**" readers and a group for "**OUT**" readers. If your system has readers on both sides of an opening to control both access (entry) and egress (exit), you should place these readers in the IN and OUT groups.

When a reader is neither an IN or an OUT reader, valid card uses appear as "Valid Access" in **Transactions**. When a reader has been designated as an IN reader, the message will say "Valid Entry". When a reader is designated as an OUT reader, the message will say "Valid Exit":

Designating readers as IN and OUT is required in order to have **Real** Antipassback. (See Section 5.6)

#### 5.26 How do I make a reader an "IN" or an "OUT" reader?

- 1. In the **Explorer** screen, *click* once on **All Readers**. This will cause all of the reader icons to appear on the right side of the screen.
- 2. Drag-and-Drop the appropriate readers onto the **IN Reader** group and the **OUT Reader** group on the left side of the screen.
- 3. Click on the "+" plus sign next to IN Readers and OUT Readers to see which readers are in the groups.

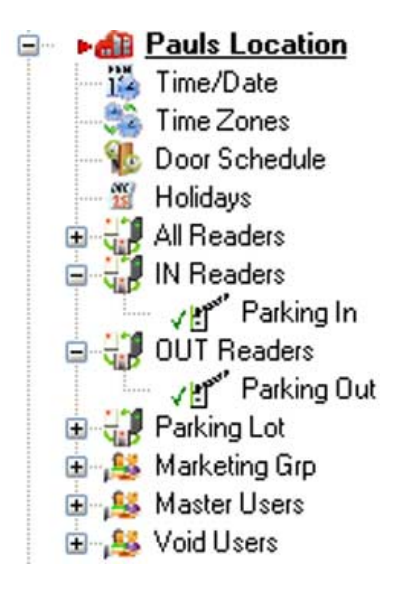

#### 5.27 What is a Reader Group?

A Reader Group is used to set common properties for two or more readers. SK-NET<sup>™</sup> automatically creates three Reader Groups: **All Readers, IN Readers** and **OUT Readers**. You may create as many additional Reader Groups as you wish.

#### 5.28 How do I create a Reader Group?

- 1. From the **Explorer** screen, *right-click* on **This Location** (or the new location name).
- 2. Select New. Select Reader Group.
- 3. Enter a name for the new Reader Group. Click **OK**.
- 4. Click on **All Readers** once. This causes all of the reader icons to appear on the right side of the screen.
- 5. Drag-and-Drop the desired readers from the right side of the screen onto the name of the new Reader Group.

| Select na | me 🛛 🔀    |
|-----------|-----------|
| Name :    | New Group |
| 0         | Cancel    |

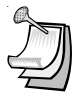

**NOTE:**: Reader Groups are often used with Door Controls.

#### 5.29 What are Door Controls?

**Door Controls** are functions that you can initiate from SK-NET<sup>™</sup> that affect the door or gate at a connected location. Door Control icons appear at the top of the Explorer screen. You can send a Door Control command to a single reader, or to a Reader Group.

#### 5.30 How do I use Door Controls?

- 1. From the **Explorer** screen, *click* once on the name of a single reader or a **Reader Group** (i.e. All Readers).
- 2. Click on the **Door Control** icon for the function you want to initiate:
  - a. Open The Door Now will activate the latch relay(s) for the same time as presenting a valid card
  - **b.** Unlock The Door activates the relay and keeps it activated until you restore it. During this time the GREEN LED on the reader will flash slowly.
  - c. Make Inactive (Locked) prevents even valid cards from gaining access through the door until you restore it. During this time the RED LED will flash slowly.
  - **d. Disable Door Schedule** is an override that relocks a door, or group of doors, that have been unlocked by a Door Schedule.
  - e. Make Active (Normal) restores a reader to normal operation after it has been placed in the Unlock or Inactive state by a Door Control command.

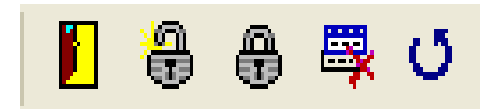

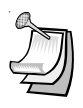

**NOTE:** Disable Door Schedule is useful when conditions require that a normally unlocked door be locked early. An example would be a school that has early dismissal due to bad weather.
### 5.31 What are Inputs?

**Inputs** are circuits that connect external sensors or switches to an SK-ACP or 28SA-PLUS. They are used to initiate special functions or to generate messages in Transactions. There are eight different Input definitions you can choose in SK-NET<sup>™</sup>.

- a. Disabled The Input is not used.
- b. Tamper A switch or sensor that has been installed to detect interference with a component of the access control system. If this circuit is closed, the reader will be disabled and a Tamper message will appear in Transactions.
- c. Arming Circuit The reader is disabled until this input is closed. Cards presented while the Arming Circuit is open will be logged in Transactions but access will be denied. This input is often used for gates where a loop detector must sense that a vehicle is present before a card can be valid.
- d. Door Monitor Connected to a door position switch, this input activates anti-tailgate feature. It is also used to detect a door forced open or held open too long.
- e. Door Bell Sends an ASCII Bell Character to a PC or printer, causing an audible tone.
- f. Remote Inactive Closing this input makes the reader inactive (lockout).
- g. Remote Open This input activates the latch relay for the same amount of time as a valid card use. A "Door Opened Via Sensor" message appears in Transactions. Also called Request-To-Exit or REX.
- h. User Defined This input allows you to write a custom message that will appear in Transactions. The Input can be a variation of Remote Open or it can simulate Door Bell. It can also be used as an alarm reset for certain auxiliary relay output functions.

### 5.32 How do I define an Input?

- 1. From the **Explorer** screen, right click on a reader name.
- 2. Select Properties.
- 3. Click on the **Configuration** tab.
- 4. Click on Edit.
- 5. Select the Input you want to change.
- 6. Select the Input definition. Click **OK**.
- 7. Click on the **Send** button. **Close**.

|                  |                   | 115    |
|------------------|-------------------|--------|
|                  | 🔘 Door Bell       |        |
|                  | O Remote Inactive | Cancel |
| O Arming Curcuit | 🚫 Remote Open     |        |
| O Door Monitor   | O User Defined    |        |

### 5.33 What is an output?

The SK-ACP has a main (latch) relay and an auxiliary relay for each reader. (28SA-PLUS does not have an auxiliary output.) This extra relay can be activated by a variety of means to accomplish various functions.

- a. Disabled The output is not used.
- b. Input 1 Follow / Latch Whenever Input 1 is closed the aux. relay will activate until either 1) a valid card is presented to the reader, 2) a User Defined Input 2 is activated, 3) a pre-selected amount of time elapses or 4) Input 1 is opened.
- c. Input 2 Follow / Latch Whenever Input 2 is closed the aux. relay will activate until either 1) a valid card is presented to the reader, 2) a User Defined Input 1 is activated, 3) a pre-selected amount of time elapses or 4) Input 2 is opened.
- d. Door Monitor Alarm If one of the Inputs is configured as Door Monitor, this output will activate if the door is forced open or if it is left open too long. This output is typically connected to a local alarm signal or to a remote monitoring station. Once the auxiliary relay is activated it will remain activated until 1) a valid card is presented to the reader, 2) a User Defined Input is activated, 3) a pre-selected amount of time elapses.
- e. Door Forced Alarm If one of the Inputs is configured as Door Monitor, this output will activate if the door is forced open. This output is typically connected to a local alarm signal or to a remote monitoring station. Once the auxiliary relay is activated it will remain activated until 1) a valid card is presented to the reader, 2) a User Defined Input is activated, 3) a pre-selected amount of time elapses.
- f. Door Held Open If one of the Inputs is configured as Door Monitor, this output will activate if the door is left open too long. This output is typically connected to a local alarm signal or to a remote monitoring station. Once the auxiliary relay is activated it will remain activated until 1) a valid card is presented to the reader, 2) a User Defined Input is activated, 3) a pre-selected amount of time elapses.
- g. Emergency Exit Alarm Used when one of the Inputs is designated as Remote Open, the auxiliary relay will activate whenever the main relay is triggered via the Remote Open Input. This is typically used to sound a local alarm when the door has been used for egress.

- h. Card Range Cards in a selected range will activate the auxiliary relay only or both the auxiliary and main relays. Typically this is used so specific cards can cause something special or extra to happen. The relay can be set to Toggle, (activate until another card in the selected range is presented) or to activate for a preset amount of time
- i. Error Alarm When any one of selected "Error" conditions occur, the auxiliary relay will activate and stay activated until a valid card is presented to the reader. Error Conditions you may select from are "Door Forced", Door Held", Tamper Input", "Void User", "Invalid Facility Code", "Antipassback Violation", "Arming", "Tamper Card", "Inactive", "Invalid ID", "Time Zone Error", "Time Zone Date", "Limited Use Violation".
- j. Serious Alarm When any one of the following "Error" conditions occur, the auxiliary relay will be activated and remain activated until a valid card is presented: "Void Card", "Invalid Facility Code", "Tamper", "Door Forced", "Door Held".
- **k. Time Zone** The auxiliary relay will be activated during the GREEN increments of the selected Time Zone.
- Tamper Alarm If a Tamper Input is closed, the auxiliary relay will be activated and will remain activated until until 1) a valid card is presented to the reader, 2) a User Defined Input is activated, 3) a pre-selected amount of time elapses.
- m. Door Bell If a Door Bell Input is closed the auxiliary relay will be activated and remain activated until 1) The input is opened or 2) a pre-selected amount of time elapses.
- n. Alarm Shunt Whenever the main relay is activated by a valid card or a Remote Open input, the auxiliary relay will be activated and will remain activated until 1) the main relay returns to normal or 2) a pre-selected amount of time elapses.

#### SK-NET™

#### 5.34 How do I define an auxiliary relay output?

- 1. From the **Explorer** screen, right click on a reader name.
- 2. Select Properties.
- 3. Click on the **Configuration** tab.
- 4. Click on Edit.
- 5. Select the Output
- 6. Select the Output definition.
- 7. Set any applicable Output Parameters Click OK.
- 8. Click on the Send button. Close.

| Select Output Type:                                  |                 | ОК     |
|------------------------------------------------------|-----------------|--------|
| O Disabled                                           | O Card Range    |        |
| O Input 1 Follow/Latch                               | O Error Alarm   | Lancel |
| O Input 2 Follow/Latch                               | O Serious Alarm |        |
| Door Monitor Alarm                                   | O Time Zone     |        |
| O Door Forced Alarm                                  | O Tamper Alarm  |        |
| 🔿 Door Held Open                                     | O Door Bell     |        |
| C Emergency Exit Alarm                               | O Alarm Shunt   |        |
| Output Parameters:<br>Activate Until<br>O Valid Card |                 |        |
| O User Defined Input                                 |                 |        |
| O Elapsed Time 00:05                                 | 5               |        |
| Expiration Time: 00:10                               | (mm:ss)         |        |

# 5.35 How can I set my SK-ACP panels for other Wiegand data formats?

- 1. From the **Explorer** screen, right-click on a reader name.
- 2. Select Properties.
- 3. Click on the **Service** tab.
- 4. Click on Edit.
- 5. Uncheck Use Defaults.
- 6. Enter the total number of bits in your card format.
- 7. Use the slide scale to set the number of card I.D. bits.
- 8. If normal parity bits are not used check **No Parity** and verify whether the card number is correct. If not, select **Ignore Parity.**
- 9. Click Send To All. Click Close.

| Use  | default        |                                               |
|------|----------------|-----------------------------------------------|
| Nol  | Parity         |                                               |
| Igno | re Parity      |                                               |
| Tota | al bits:       | 31                                            |
|      |                |                                               |
|      | ID:<br>Parity: | 29 FAC: 0<br>2                                |
|      | ID:<br>Parity: | 29 FAC: 0<br>2<br>Edit                        |
|      | ID:<br>Parity: | 29 FAC: 0<br>2 Edit<br>Send                   |
|      | ID:<br>Parity: | 29 FAC: 0<br>2<br>Edit<br>Send<br>Send to All |

### 5.36 How do I add a panel or reader to the system?

After the new hardware has been installed and wired into the system, hold in the reset button while turning on the power. Hold for 3 seconds and release. SK-NET<sup>™</sup> will now have to find the new reader(s).

- 1. From the **Explorer** screen, *right-click* on **This Location**, or the new Location name.
- 2. Select New
- 3. Select Reader(s)
- 4. Select **Quick Find** (unless you have added more than 20 readers, then use **Search**).
- 5. SK-NET<sup>™</sup> will find the new reader(s) and bring them into the system. Follow the prompts until the new readers have been logged in.

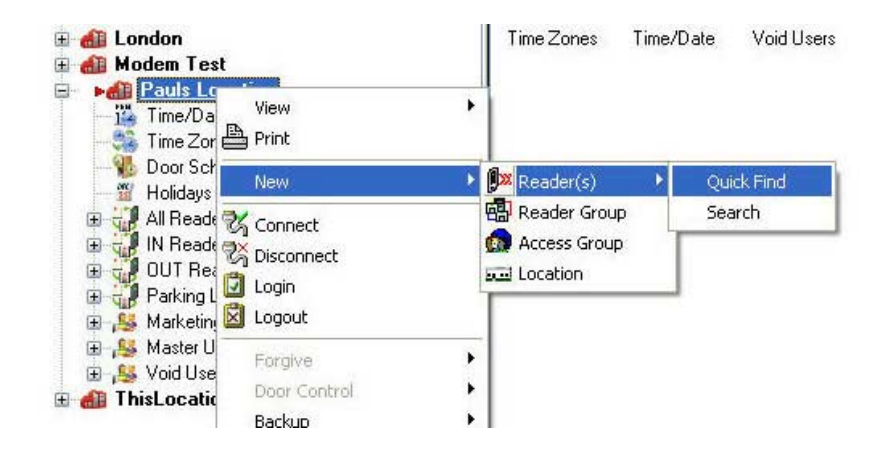

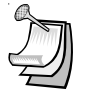

**NOTE:** The newly found readers will automatically be added to the **All Readers, Master Users** and **Void User** groups. Be sure to drag-and-drop the new readers into any other appropriate Access Groups before you do a **Card Send**.

**NOTE:** This procedure must be followed anytime you replace a defective panel or reader. It must also be followed if you perform a Power Reset on a panel or reader. (See 11.6)

#### 5.37 How do I add a Facility Code to my system?

SK-ACP can learn up to 16 **Facility Codes** and 28SA-PLUS can learn up to three. While it is best to have a single Facility Code in each system, this is not always convenient. You can set Facility Codes in a panel or reader by pressing the reset button and then presenting a sample of ALL the Facility Codes to a reader while the LED is flashing alternately RED and GREEN.

If there are multiple panels you can repeat this procedure at each, or you can send the codes from one unit to all the others through SK-NET<sup>™</sup>.

- 1. From the **Explorer** screen, *right click* on the name of a reader that has all of the required Facility Codes.
- 2. Select Properties.
- 3. Click on the **Service** tab.
- 4. In the Facility Code section, click on Edit.
- 5. Click on Close. Click on Send To All.
- 6. Click Close.

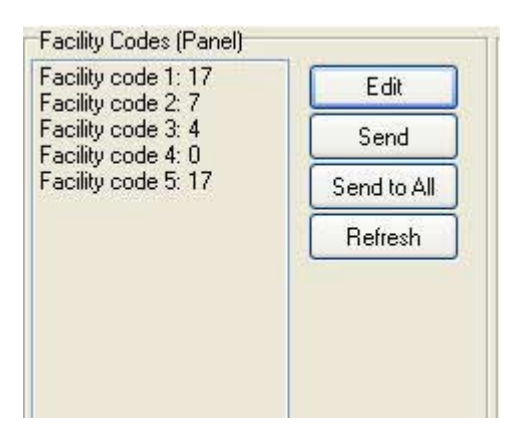

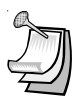

**NOTE:** Sending Facility Codes via SK-NET<sup>™</sup> is not supported by the 28SA-PLUS.

# 6. MANAGING USERS

The **User** screen displays all cards and associated cardholders. This is where you can add a card, edit card details, monitor in and out status and generate user reports.

# 6.1 How do I issue previously block-loaded cards to cardholders?

- 1. In the **User** screen, double *click* on the card number you want to issue. A **User Detail** box will appear.
- 2. Enter the cardholder name. Select an **Access Group** from the dropdown list.
- 3. Other fields are optional. They are provided for your convenience.
- 4. To attach a photograph to a user record, *click* on **Load**. Use the browser to locate the jpeg (.jpg) file with the desired picture. *Click* **Load**.
- 5. Click **OK**.
- 6. After any card additions or changes, *click* the **Send** arrow.

| Jser Properties     |                                  | ×     |
|---------------------|----------------------------------|-------|
| Enter               | or modify user information here. |       |
| User Information    |                                  |       |
| First               | Chuck                            |       |
| Last                | Rost                             |       |
| MI:                 | (cec)                            |       |
| Card #:             | 107                              |       |
| Access Group:       | Marketing Grp 💌                  |       |
| Title:              | Manager                          |       |
| Tel Ext             | 123                              |       |
| Dept                | Development                      |       |
| Employee #:         | 345 Load Clear                   |       |
| User Fields         |                                  |       |
| User 1:             | User 2:                          |       |
| User 3:             |                                  |       |
| Vehicle Information | n                                |       |
| Parking:            | 39 Vehicle 1: YTH365 Vehicle 2:  |       |
| OK                  | New Next>> Print Cance           | el el |

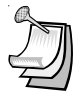

**NOTE:** Follow the same procedure to edit cardholder information or change Access Group.

**NOTE:** Attached photos should be small files (480x640). High resolution pictures may slow the program and they will not look any better on a computer screen. Attached photos can be viewed in Transaction Detail (See Section 7.3) and are available for use by SK-EZ/ID badge-making software.

# 6.2 How can I add a card number that has not been previously block loaded?

- 1. In the **User** screen, *click* on the "+" plus sign.
- 2. In the User Detail box, enter the cardholder name.
- 3. Enter the Card Number.
- 4. Select an Access Group from the drop down list.
- 5. Enter additional data and/or attach photos if desired.
- 6. Click OK.
- 7. After any card additions or changes, *click* the **Send** arrow.

### 6.3 How can I remove a user?

You can remove a card completely from the system. It is usually better, though, to edit the card and make it a **Void User**. This ensures that the card will not open anything, but each attempted use will be recorded in **Transactions**.

To remove a single card:

- 1. In the **User** screen, *click* on the card number to be removed. This will position the pointer next to that number.
- 2. Click on the "-" minus sign. The record will be removed.
- 3. After any card additions or changes, *click* the **Send** arrow.

#### 6.4 How can I copy a User to another Location?

- 1. From the **User** screen, right-click on the card number to be copied.
- 2. Select User.
- 3. Select Send To...
- 4. Select the Location from the dropdown list.

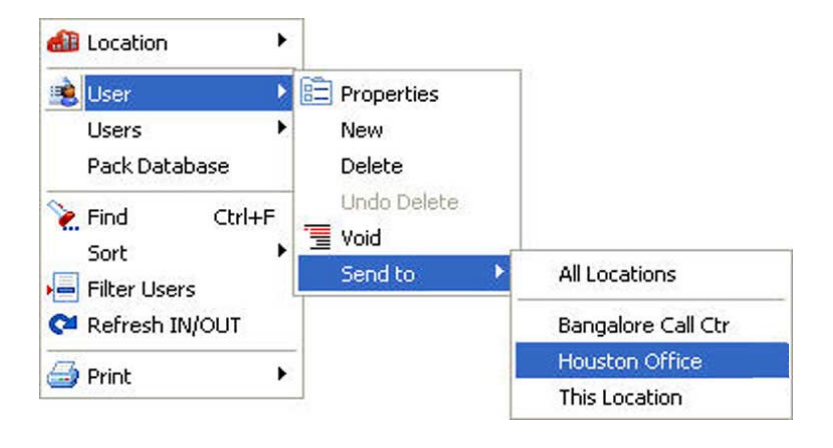

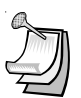

**NOTE:** The selected User record will be copied to the selected Location (or All Locations). . If there is an Access Group in the other Location(s) that has the same name as the Access Group you have assigned the User to, he will be added to that group. If there in no Access Group with the same name, the User will be added to the Void User Group. When you log in to other Locations you can change these Users to a different Access Group, if you wish. (If the User already exists in the selected Location, his Access Group will not be changed. You MUST do a "Send Users" when logged in to each Location to activate the cards in that Location. (Multiple Locations require SK-NET-MLD version.)

**NOTE:** Be sure you select "User", not Users". Selecting the wrong menu will send <u>all</u> cardholders to the new location.

# 6.5 How can I copy a group of users to another location?

- 1. From the **User** screen, click on **Users** on the top tool bar.
- 2. Select Users.
- 3. Select Send to.
- 4. Select the location from the list, or choose **All Locations.**
- 5. Select All, or enter a range of card numbers to be copied.

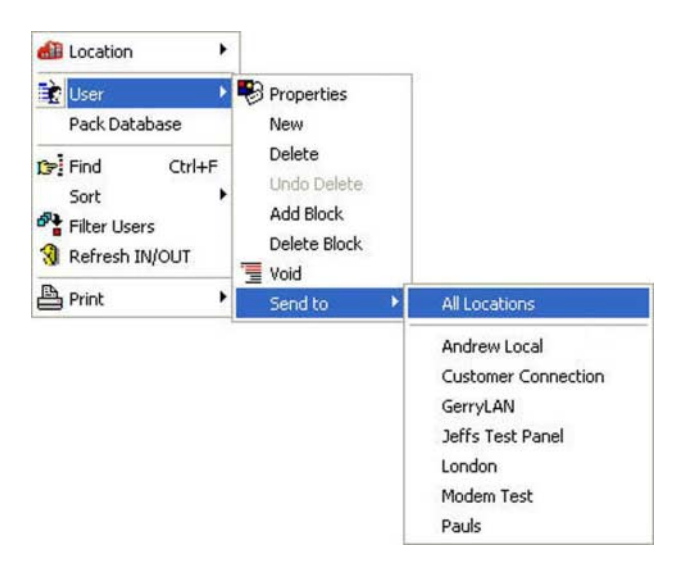

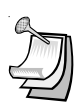

**NOTE:** The selected User record will be copied to the selected Location (or All Locations). . If there is an Access Group in the other Location(s) that has the same name as the Access Group you have assigned the User to, he will be added to that group. If there in no Access Group with the same name, the User will be added to the Void User Group. When you log in to other Locations you can change these Users to a different Access Group, if you wish. (If the User already exists in the selected Location, his Access Group will not be changed. You MUST do a "Send Users" when logged in to each Location to activate the cards in that Location. (Multiple Locations require SK-NET-MLD version.)

#### SK-NET™

#### 6.6 How can I change the names of User data fields?

- 1. From the **User** screen, *click* on the word **Configuration** in the top tool bar.
- 2. Select Preferences.
- 3. Click on the User Field Labels tab.
- 4. Replace any of the field labels shown. Click OK.

| <b>™</b> Transactio                                                            | on Colors                                           | User Field Labels | Check Readers                                       | Settings                            | Dealer Information        |
|--------------------------------------------------------------------------------|-----------------------------------------------------|-------------------|-----------------------------------------------------|-------------------------------------|---------------------------|
| User Field 1:<br>User Field 2:<br>User Field 3:<br>Dept:<br>Title:<br>Tel Ext: | SS#<br>Pay Gr<br>Date o<br>Dept<br>Title<br>Tel Ext | ade<br>f Hirej    | Employee #:<br>Parking:<br>Vehicle 1:<br>Vehicle 2: | Emplo<br>Parkin<br>Vehicl<br>Vehicl | yee #<br>ng<br>e 1<br>e 2 |
| ОК                                                                             | Арј                                                 | oly               |                                                     |                                     | Defaults<br>Cancel        |

### 6.7 How can I find a specific cardholder on the User List?

In the **User** screen you can sort the User List by *clicking* on many of the column headings. For example, *clicking* on **Last Name** will sort the list alphabetically by last name. *Clicking* on **Card Number** will sort the list from lowest to highest card number.

You may also find a specific card or user by *click*ing on the **Find User** icon. Select the search field (Last Name, Card Number, Title, etc.) and enter the corresponding value. A pointer on the left side of the list will move to the desired record.

# 6.8 What does Filter Users do?

Filters allow you to temporarily remove unwanted records from the list. This allows a limited user report to be generated, for example, users in a single department or users who are out of the building.

# 6.9 How do I use Filter Users?

- 1. From the User screen, click on the Filter Users icon.
- 2. In the Filter Users detail box, select Access Group, IN/OUT or Department.
- 3. Enter the desired filter value. Click **OK.**
- 4. To remove any applied filters, repeat the process and select **ALL** for each filter type.

| Access Group      |        |       |
|-------------------|--------|-------|
| ⊙ All<br>◯ Single |        | ×     |
| In/Out            |        |       |
| 💽 All             | O IN   | O OUT |
| Department        |        |       |
| 🔿 All             |        |       |
| 💿 Single          | Market | ing   |

### 6.10 What are Limited Use Cards?

**Limited Use Cards** are valid for a specific number of uses, days or weeks. After the preset limit is reached, the cards become Void.

Limited Use Cards can also be set to "Count". This feature keeps track of card uses, but does not automatically void the card.

Limited Card usage is shared between all of the readers in a location, but it is not transmitted from one location to another.

It is usually best to set up Limited Use Cards globally, but they may also be created in a single reader or a Reader Group.

### 6.11 How do I create Limited Use Cards?

- 1. In the Explorer screen, right-click on All Readers.
- 2. Select Properties.
- 3. Click on the **Configuration** tab.
- 4. Enter the lowest and highest **Limited Use Card** numbers from among the cards enrolled in your system. (No more than 4000 cards may be Limited Use.)
- 5. Click Send.
- 6. Click on the **Cards** tab.
- 7. Select the appropriate Limited Use parameter. Enter a count value, where required.
- 8. Enter the lowest and highest cards within the previously defined limited use card range, that applies to this parameter. (You can define multiple groups of Limited Cards with various limitation parameters.)
- 9. Click Send. Click Close.

| Program Cards into | o a Time Zone    |               |
|--------------------|------------------|---------------|
|                    |                  |               |
| Time Zone: 01      | Start: 00001 En  | d: 65503 Send |
| Program Limited U  | se Cards         |               |
|                    | O Daus After Use | Weeks         |
| U D'ays            | O Days Anter 036 | O WOOKS       |
| O Uses             | O Counter        | 🚫 None        |

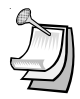

**NOTE:** A similar process can be used in the properties of a Reader Group or of a single reader. It is usually better to make Limited Use Cards Location-wide.

**NOTE:** Limited Use cards cannot be programmed into **Time Zone 1**.

**NOTE:** When the **Uses** parameter is selected, the system does not count uses involving an **OUT** reader.

# 7. MANAGING TRANSACTIONS

The **Transaction** screen displays system activity. Card events that are valid and invalid are displayed, along with system events such as a door unlocked by a **Door Schedule** or automatic **RAPB Forgive**.

Transactions can be displayed in a list, with the most recent event at the bottom of the screen. You can also display a single transaction in detail, including any attached photograph for the cardholder.

### 7.1 How can I make the Transaction list easier to read?

- 1. From the **Transaction** screen, *click* on the **Change Colors** icon.
- 2. Click the Change box next to the event type you want to alter.
- 3. Select a color from the chart. *Click* **Apply** to preview how the color will look. (Some colors are very hard to read.) *Click* **OK** to use the selected color.

| Preferences                                 | ×                                      |
|---------------------------------------------|----------------------------------------|
| TT Transaction Colors User Field Labels Che | ck Readers Settings Dealer Information |
| Invalid Use Event Color:                    | Change                                 |
| Valid Use Event Color:                      | Change                                 |
| System Event Color:                         | Change                                 |
|                                             | Defaults                               |
| ОК Аррју                                    | Cancel                                 |

#### 7.2 How can I view specific types of transactions only?

- 1. From the Transactions screen, click on the Filter icon.
- 2. In the **Transaction Filter** box, select one or more filter criteria types. Each filter criteria requires a value to be entered.
- 3. Click OK.
- 4. To remove any filters, repeat the process and select **ALL** for each filter criteria (or *click* on **Defaults** to reset all filters.)

| Transaction Category                                    | From Dates                | Through Dates    |
|---------------------------------------------------------|---------------------------|------------------|
| Show All O Category                                     | First Event     Fvents On | Last Event       |
| User Selection<br>All Users Single User Select<br>User: | 1/4/2003                  | 12/8/2003        |
| Card Number     O All Cards   Single Card               | Daily Time                | Start Time 00:00 |
| Access Group<br>All<br>Single                           | O Time Range              | End Time 23:59   |
| Reader Selection                                        | Location Selection        |                  |

#### SK-NET™

#### 7.3 How can I view cardholder photos as they use their cards.

- 1. From the **Transaction** screen, *click* on the **Zoom In** icon (magnifying glass icon).
- The most recent transaction will be displayed with user details and photo (if loaded), To view previous transactions, use the navigation buttons.

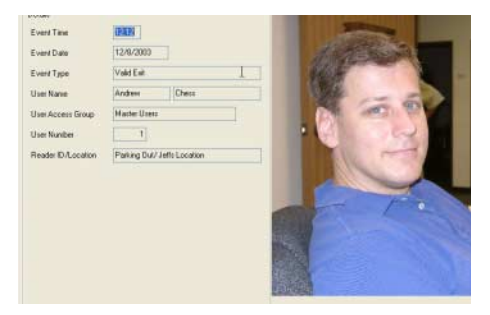

### 7.4 How can I archive older transaction records?

- 1. From the **Transaction** screen, *click* on the word **"Transactions"** in the top tool bar.
- 2. Select Archive.
- 3. Enter the a name for the archive file destination.
- 4. If you do not want to archive all the transaction records, enter a starting and/or ending date.
- 5. Click **OK**.

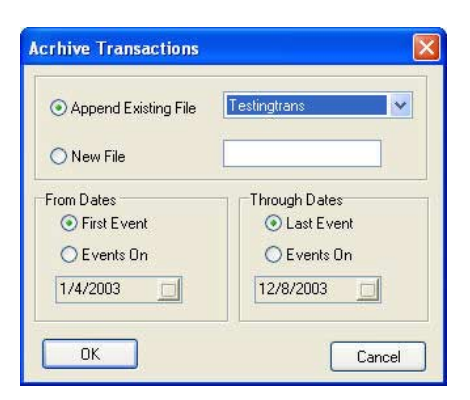

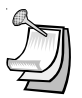

**NOTE:** In the same menu you may choose to delete an archive file that you no longer wish to retain.

### 7.5 How can I view archived transactions?

- 1. From the **Transaction** screen, *click* on the selector arrow for **Select Transactions to View**.
- 2. Select the archive file you want to see.
- 3. You may navigate through archived transactions the same way you navigate through current transactions.

| [Transactions]           |                                      |                    |
|--------------------------|--------------------------------------|--------------------|
| Window Help              |                                      |                    |
| 🖬 🔺 🖻 🕅 🗊 Testing        | trans 💌                              |                    |
| Card # User Name - Acces | Transactions<br>NCARC Issaction Type | Reader ID/Location |
| Testing                  | trans PB forgive all via Reader      | 87-1/Lan100        |
| 12000000                 | RAPB forgive all via Reader          | 88-17 Lan100       |
|                          | RAPB forgive all via Reader          | 89-17 Lan100       |
|                          | RAPB forgive all via Reader          | 9-1/Lan100         |
|                          | RAPB forgive all via Reader          | 90-17 Lan100       |
|                          | RAPB forgive all via Reader          | 91-17 Lan100       |
|                          | RAPB forgive all via Reader          | 92-1/Lan100        |

# 7.6 How can I eliminate some of the transaction records that I don't need to see?

You may exclude specific transaction types from the system audit trail. Transaction types to exclude can be selected for **All Readers** or for individual readers. Excluding some transaction types reduces the number of event records in **Transactions** and also conserves space in the event buffer of the SK-ACP and/or 28SA-PLUS.

#### SK-NET™

## 7.7 How do I exclude Transactions in all readers?

- 1. From the **Explorer** screen, right-click on **All Readers**.
- 2. Select Properties.
- 3. Click on the **Transaction** tab.
- 4. Place a check mark next to each transaction type you want to exclude. Click **Send**.

| ropenies                                                                                                    | Headers                                                                                                    | Cards                                                                                                    | Configuration                         | Transactions |      |
|----------------------------------------------------------------------------------------------------|----------------------------------------------------------------------------------------------------|----------------------------------------------------------------------------------------------------|---------------------------------------|--------------|------|
| Events: E                                                                                                    | xclude Type                                                                                                    | BS                                                                                                    | 6 at                                  |              | 17   |
| <ul> <li>Type 0</li> <li>Type 1</li> <li>Type 2</li> <li>Type 3</li> <li>Type 4</li> <li>Type 6</li> <li>Type 6</li> <li>Type 7</li> <li>Type 8</li> <li>Type 9</li> <li>Type 1</li> <li>Type 1</li> <li>Type 1</li> <li>Type 1</li> <li>Type 1</li> <li>Type 1</li> <li>Type 1</li> </ul> | Valid Entry<br>Antipassba<br>Void Card<br>Arming Ciri<br>Tamper<br>Reader In:<br>Invalid Fao<br>Invalid ID<br>Time Zone<br>Cirime Zone<br>Cirime Cirime Cirime<br>Cirime Cirime Cirime<br>Cirime Cirime Cirime<br>Cirime Cirime Cirime<br>Cirime Cirime<br>Cirime<br>Cirime Cirime<br>Cirime<br>Cirime Cirime<br>Cirime<br>Cirime Cirime<br>Cirime<br>Cirim | ,<br>ack Viola<br>cuit<br>active<br>cility Cod<br>e Error<br>e Date<br>se Violai<br>se Violai<br>cess<br>rgive car | ation<br>e<br>tion<br>oft<br>d via PC |              | Send |

D

**NOTE:** Types 16-30 only apply to slave readers used with the 28SA-Plus.

#### 7.8 How do I exclude Transactions in a single reader?

- 1. From the **Explorer** screen, right-click on the name of a reader.
- 2. Select Properties.
- 3. Click on the **Transactions** tab.
- 4. Click on the **Edit** button.
- 5. Place a check mark next to each transaction type you want to exclude. Click **Send**.

| Entrac   | omp SK-ACP                                               | : Accou                    | nting         |              |           |         |
|----------|----------------------------------------------------------|----------------------------|---------------|--------------|-----------|---------|
| Cards    | Door Controls                                            | Settings                   | Configuration | Transactions | Utilities | Service |
| Trans    | action Control: —                                        |                            | Statistics:   |              | 100 T     |         |
|          | View All                                                 |                            | Transactions  | In Memory:   | 1711      |         |
| As Occur |                                                          | Memory Utilized(Percent):  |               | 35%          |           |         |
|          | Clear All                                                |                            | 0             | (            | Refres    | h       |
| Event    | s: Exclude Types                                         | i                          |               | -            |           |         |
| Ty       | vpe 0: Valid Entry<br>vpe 1: Antipassba                  | ack Violatic               | on            | ^            | Edit      |         |
|          | pe 2: Void Card<br>pe 3: Arming Circ                     | cuit                       |               |              | Send      |         |
|          | /pe 4: Tamper<br>/pe 5: Reader In/<br>/pe 6: Invalid Fac | active (Loc<br>sility Code | ked)          | - (          | Refrest   | า       |
|          |                                                          | - 0 <b>7</b> -0,           |               |              |           | -       |
|          |                                                          |                            |               |              |           | lose    |

## 8. REPORTS

#### 8.1 How can I print transaction records?

- 1. From the **Transaction** screen, apply what ever **Filters** are required to isolate the events of interest.
- 2. Click on the **Print** icon.
- 3. Choose **Screen** to preview the report. Choose **Printer** for a paper report.
- 4. Enter that **Page** numbers required, or select **All** for a complete report.
- 5. Click Print.

| 08:21   | 9/26/2003       |             |                             | Door Forced Open      | Parking Out/Jeffs Location   |
|---------|-----------------|-------------|-----------------------------|-----------------------|------------------------------|
| 08:22   | 9/26/2003       | 21637       |                             | Invalid Facility Code | Loading Dock/ Jeffs Location |
| 08:22   | 9/26/2003       | 1           |                             | Door Held Open        | Parking Out/ Jeffs Location  |
| 10:29   | 9/26/2003       | 1           | Andrew Chess - Master Users | Valid Exit            | front lobby out/ London      |
| 15:19   | 9/26/2003       |             | Report Destination          |                       | Main Door/ Gerry Location    |
| 15:19   | 9/26/2003       |             | Destination                 |                       | e Main Door/ Gerry Location  |
| 15.19   | 9/26/2003       | 1 Landard   | Destination                 |                       | n: Main Door/ Gerry Location |
| 15:19   | 9/26/2003       | 21637       | O Printer                   | Print                 | Main Door/ Gerry Location    |
| 00:00   | 9/27/2003       |             | Screen                      |                       | Back door/ London            |
| 00:00   | 9/27/2003       |             |                             | Cancel                | Main Door/ Gerry Location    |
| 02:02   | 9/27/2003       |             | Danga                       |                       | Back door/ London            |
| 02:02   | 9/27/2003       |             | Range                       |                       | Back door/ London            |
| 02:02   | 9/27/2003       |             | . O All                     | Printer Setup         | front lobby in/ London       |
| 02:02   | 9/27/2003       |             | O Pages                     |                       | front lobby in/ London       |
| 02:03   | 9/27/2003       |             | From                        | Copies 1              | Main Door/ Gerry Location    |
| 02:03   | 9/27/2003       |             |                             | Collate               | Main Door/ Gerry Location    |
| cord 20 | 7 of 7418   Fil | ter by - sh | ow.                         |                       |                              |

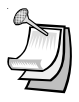

**NOTE:** In any report screen, you may choose to save the report as a "PDF" or an "EXCEL" file. After you click on the print icon, select "Screen" and click "Print". Go to "File" and select "Save". In the "Save As" screen, go to the "Save As Type:" field and select ".pdf" or ".xls". In the "File Name:" field give the saved report a name.

#### 8.2 How do I print a User Report?

- 1. From the **User** screen, sort the list the way you want it to appear on the report.
- 2. Click on the selector arrow next to the printer icon.
- 3. Choose **User Report** for a compact list of displayed users. Select **User Detail Report** for a complete profile of each user.
- 4. Choose **Printer** for a paper report or **Screen** to see a preview of the report.
- 5. Indicate the Pages desired, or All for a complete report.
- 6. Click Print.

| ard #   | Last Name                                 | First Name | MI             | Access Group                |
|---------|-------------------------------------------|------------|----------------|-----------------------------|
| 107     | Rost                                      | Chuck      |                | Marketing Grp               |
| 33      | Davis                                     | Gray       |                | Marketing Grp               |
| 21      | Nguyen                                    | Khoa       |                | Master Users                |
| Repo    | ort Destination                           |            |                |                             |
| C       | stination<br>Printer                      |            |                | Print                       |
| 0       | ) Screen                                  |            | 1              | Cancel                      |
| Ra<br>C | nge<br>) All<br>) Pages<br>From <b>To</b> |            | Prin<br>Copies | nter Setup<br>8 1<br>ollate |

# 8.3 How can I print a full page with all of the information about a User, including the photograph?

- 1. From the **User** screen, double-click on a user name.
- 2. In the User Properties box, click Print.
- 3. Choose **Printer** for a paper report or **Screen** to see a preview of the report.
- 4. Click Print.

### 8.4 How can I print a list of all the readers in a Location?

- 1. From the Explorer screen, click the Print icon on the toolbar.
- 2. Choose **Printer** for a paper report or **Screen** to see a preview of the report.
- 3. Click Print.

# 8.5 How can I print a list of all the readers in an Access Group?

- 1. From the Explorer screen, right-click on the name of the Access Group.
- 2. Select Properties.
- 3. Click on the **Readers** tab.
- 4. Click the **Print** button.
- 5. Choose **Printer** for a paper report or **Screen** to see a preview of the report.
- 6. Click Print.

| Access Group Pro   | perties: Marketing Grp | X             |
|--------------------|------------------------|---------------|
| Properties Users F | Readers                |               |
| User group readers | F FI - A               | 1 K           |
| Reader ID          | Location               | Time Zone 🛛 📩 |
| Accounting         | Pauls Location         | 3             |
| Personnel          | Pauls Location         | 2             |
|                    |                        | <b>~</b>      |
| Print              |                        | Add All       |
| Send               |                        | Close         |

# 8.6 How can I print a list of all the Users in an Access Group?

- 1. From the Explorer screen, right-click on the name of the Access Group.
- 2. Select Properties.
- 3. Click on the **Users** tab.
- 4. Click the **Print** button.
- 5. Choose **Printer** for a paper report or **Screen** to see a preview of the report.

| - 461  | <         | * | M          | -  |   |
|--------|-----------|---|------------|----|---|
| Card # | Last Name | F | First Name | MI | 1 |
| 33     | Davis     | G | âray       |    |   |
| 107    | Rost      | C | Chuck      |    |   |
|        |           |   |            |    |   |

# 9. SECURITY

#### 9.1 How can I change my SK-NET<sup>™</sup> password?

- 1. Click on Configuration in the top tool bar.
- 2. Select Operator.
- 3. Select System Password.
- 4. Enter the new password twice. Click OK.

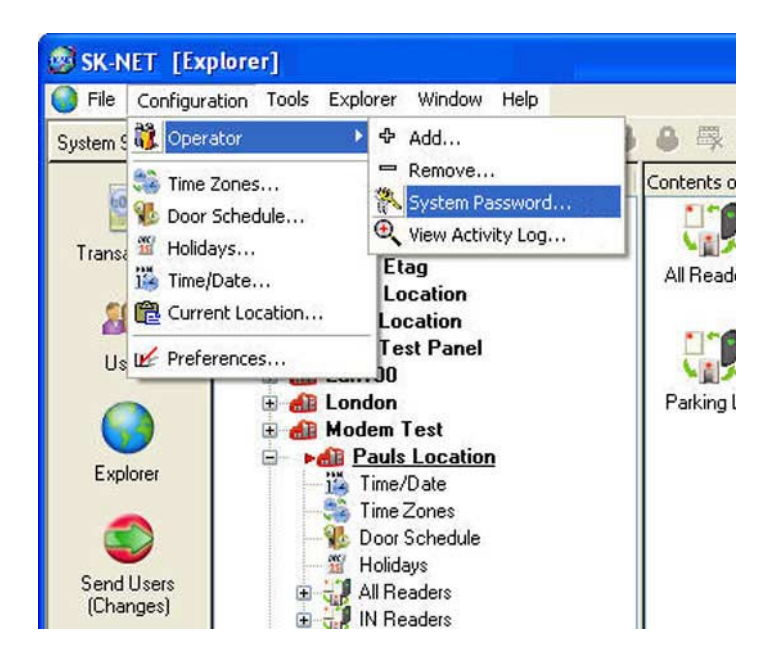

| Change sys | stem password 🛛 🔀 |
|------------|-------------------|
| Operator   | Paul              |
| Password   | []                |
| Verify     |                   |
| OK         | Cancel            |

#### 9.2 How can I issue multiple SK-NET<sup>™</sup> passwords?

Client/Server versions of SK-NET-MLD allow you to enroll numerous operators, each with a unique password. **Operators** can be assigned to one of five different privilege levels:

- a. Guards Able to view Transactions.
- b. Receptionists Able to view User IN/OUT status.
- **c. Card Issuer** Able to perform functions in the User screen.
- **d. Supervisors** Able to perform functions in all screens, but not able to change system parameters or Location properties.
- e. Administrators Full software privileges.
- 1. Click on Configuration in the top tool bar.
- 2. Select **Operator**.
- 3. Select Add (+).
- 4. Enter the operator name, password twice and select the privilege level. *Click* **OK**.

| UserName                          |                                                                                    |  |
|-----------------------------------|------------------------------------------------------------------------------------|--|
| Password                          |                                                                                    |  |
| Verify                            |                                                                                    |  |
| Description:                      |                                                                                    |  |
|                                   |                                                                                    |  |
|                                   |                                                                                    |  |
| Ado                               | d User to Group                                                                    |  |
| Add<br>Gu<br>Be<br>Ca<br>Su<br>Ad | I User to Group<br>lards<br>sceptionists<br>rd Issuer<br>pervisors<br>ministrators |  |

#### SK-NET™

# 9.3 How can I see what SK-NET<sup>™</sup> operators have been doing in the software?

- 1. Click on **Configuration** in the top tool bar.
- 2. Select Operator.
- 3. Select View Activity Log.
- 4. Scroll up or down to see operator activity.

| 2 | 🕏 System Activity Log |           |            |                              |             |       |  |
|---|-----------------------|-----------|------------|------------------------------|-------------|-------|--|
|   | M                     |           | -          | Þ                            | PT.         | ç     |  |
| Γ | OPERATOR              | DATE      | TIME       | ACTION                       |             | ~     |  |
|   | Jeff                  | 12/8/2003 | 2:13:40 PM | Reader logout completed: La  | an100       |       |  |
|   | Jeff                  | 12/8/2003 | 2:13:43 PM | Disconnected to location:Lar | n100        |       |  |
|   | Jeff                  | 12/8/2003 | 2:13:52 PM | Connected to location: Lan1  | 00          |       |  |
| Г | Jeff                  | 12/8/2003 | 2:18:15 PM | Completed search new reade   | ers: Lan100 |       |  |
| Γ | Jeff                  | 12/8/2003 | 2:26:06 PM | Reader logout completed:La   | n100        |       |  |
|   | Jeff                  | 12/8/2003 | 2:26:16 PM | Reader logout completed: La  | an100       |       |  |
|   | Jeff                  | 12/8/2003 | 2:26:16 PM | Disconnected to location:Lar | n100        |       |  |
| Γ | Jeff                  | 12/8/2003 | 2:26:20 PM | Connected to location: Lan1  | 00          |       |  |
| Г | Jeff                  | 12/8/2003 | 2:35:24 PM | Reader logout completed: La  | an100       |       |  |
|   | Jeff                  | 12/8/2003 | 2:35:24 PM | Disconnected to location:Lar | n100        |       |  |
|   |                       |           |            |                              |             | >     |  |
| ( | Erase All             |           |            |                              |             | Close |  |

# 9.4 How can I keep unauthorized persons from connecting to my Locations?

SK-NET<sup>M</sup> has a second set of passwords that are exchanged behind the scenes whenever a computer running SK-NET<sup>M</sup> attempts to connect to a Location. This invisible password can, and should, be changed from the default (1,2,3,4,5).

- 1. From the **Explorer** screen, make sure that you are **Connected** to the **Location** where you want to set a new Password.
- 2. *Right-click* on the **Location**.
- 3. Select Properties.
- 4. Click on the Key icon (to the right of the word "Password".
- 5. Enter the new password twice. Click **Save**.

| 'roperties  | Connection Reader Gro | ups Access Groups | _      |
|-------------|-----------------------|-------------------|--------|
| Location In | formation             |                   |        |
| Address:    |                       |                   |        |
| City:       | Pauls Location: Cl    | hange password    | 11     |
| Zip Code:   |                       |                   |        |
| Country:    | New password:         | <u> </u>          | Save   |
| ,           | Verify new password:  |                   | Cancel |
| Phone #:    |                       |                   |        |
| Password:   | Q                     |                   |        |
| Auto Login: |                       |                   |        |
|             |                       |                   |        |
|             |                       |                   | S14    |

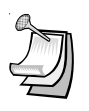

**NOTE:** If you have multiple Locations, it is best to set a different Location password for each.

# **10. DIAGNOSTICS**

#### 10.1 How can I tell if I am communicating with the readers?

In the **Explorer** screen, a red triangle next to the **Location** icon (the little red building) indicates that you are connected to that **Location**.

A green check mark next to a reader icon indicates that you are logged in to the reader. Being "logged in" means that complete, real-time communication is occurring.

Reader icons with red lines through them are readers that have failed to log in.

# 10.2 How do I know messages are being communicated between the software and the system?

If you place the software in the **Debug** mode, you will see network messages displayed at the bottom of the screen.

- 1. From the **Explorer** screen, *click* on the word **Configuration** in the top tool bar.
- 2. Select Preferences.
- 3. Click on the **Settings** tab.
- 4. Place a check mark next to View Net Messages.

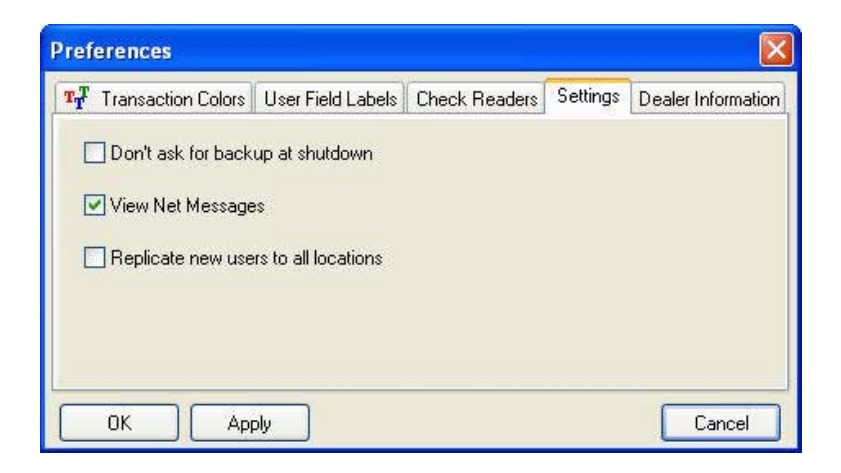

# 10.3 How can I test an SK-ACP or 28SA-PLUS from my computer?

You may initiate a self-test using SK-NET<sup>™</sup>.

- 1. From the **Explorer** screen, *right-click* on the name of the reader you want to test.
- 2. Select Properties.
- 3. Click on the **Utilities** tab.
- 4. Click the **Refresh** button under Self-Test. Each item will display a Pass/Fail result.

| Entracomp SK-ACP : Personnel                                                   |                 |                                  |                                         |                |         |  |  |
|--------------------------------------------------------------------------------|-----------------|----------------------------------|-----------------------------------------|----------------|---------|--|--|
| Cards Door Controls<br>Self Test Results (Pan<br>Clock RAM :<br>Serial Eprom : | Settings<br>el) | Configuration<br>Backup/f<br>Bac | Transactions<br>Restore Setting:<br>kup | Utilities<br>s | Service |  |  |
| RAM :<br>Flash Eprom :<br>System Clock :                                       | lefresh         | Res                              | tore                                    |                |         |  |  |
| Panel Data<br>Service Hours:                                                   | 17490           |                                  | E                                       | dit            |         |  |  |
| Serial #:                                                                      | 8-2             | Se                               | and                                     |                |         |  |  |
| Panel ID:                                                                      |                 |                                  |                                         | iresh          | llose   |  |  |

# 10.4 How can I see what programming has been done in my system?

- 1. From the **Explorer** screen, *click* on **Configuration** in the top tool bar.
- 2. Select Operator.
- 3. Select Activity Log.

# **11. TROUBLESHOOTING**

- 11.1 I've just created a new Access Group and assigned some cards to that group. The cards don't work.
  - 1. Did you send the cards to the Location? a. From the User screen, *click* the Send icon.
  - 2. Did you drag-and-drop readers into the new Access Group?
    - a. From the **Explorer** screen, *click* on **All Readers**.
    - b. Drag-and-drop readers from the right side of the screen into the new Access Group.
    - c Click on the "+" sign next to the new **Access Group** to view the readers in the group.
    - d. Perform a Card Send, as described above.

# 11.2 I have stopped seeing new transactions in the Transaction Screen.

#### 1. Are transactions being filtered?

- a. From the **Transaction** screen, *click* on the **Filter** icon.
- b. Set all Filter types to "All" or "First". Click **OK**.

#### 2. Are you logged in to the Location?

- a. From the Explorer screen, open the All Readers folder to display reader icon(s). Are there Green check marks by each reader icon?
- b. If readers do not have Green check marks (or have red lines through them). Is there a Red arrow next to the Location icon?
- c. If there is a Red arrow, but readers are not logged in, click on the Log—In icon on the toolbar.
- d. If there is not Red arrow or Green check marks, click on the Connect icon on the toolbar.

- 11.3 I've just added a new group of cards to my system. The new cards don't work and I get an Invalid Facility Code message in Transactions.
  - 1. Do the new cards have a different Facility Code than the previous ones?
    - a. Go to one of the SK-ACP panels or 28SA-PLUS readers. Take a card sample with each of the required Facility codes. Press the Reset button.
    - b. Present a sample card with each Facility Code to one of the readers attached to the SK-ACP (or to the 28SA-PLUS) while the LED is flashing Red and Green.
    - c. Repeat this process for each SK-ACP or 28SA-PLUS. For the SK-ACP, you can also send Facility codes to all panels through SK-NET<sup>™</sup>, like this:
    - d. From the **Explorer** screen, right click on the name of the reader that has the new Facility Code.
    - e. Select Properties.
    - f. Click on the **Service** tab. You should see the quantity of Facility Codes active in that panel.
    - g. Under Facility Codes (Panel) click Edit.
    - h. Click Close.
    - i. Click Send To All.
    - j. Click Close.
    - k. Right-click on All Readers.
    - I. Select Backup. Select All Readers.

### 11.4 The LED on my reader is flashing Red (or Green) and it won't read any cards.

A slowly flashing Red LED indicates that the reader is in the **Inactive** mode. A slowly flashing Green LED indicates that the reader is in the **Unlocked** mode. These conditions exist when someone has activated a **Door Control**, when an **Input** designated **Reader Inactive** is activated or when the door is unlocked by a **Door Schedule**. To check the door status:

- 1. From the **Explorer** screen, right-click on the name of the reader.
- 2. Select **Properties.**
- 3. Click on the **Door Controls** tab.
- 4. What is the **Current Door State**? This will help identify why the reader is in the Inactive or Unlocked mode.
- 5. Click on **Norma**l. If the reader was made **Inactive** or **Unlocked** by a **Door Control** this will restore it.

# 11.5 I cannot log in to readers, I'm experiencing erratic communications, or no communications at all, between the PC and the readers.

#### 1. Are you connected and logged in?

- a. In the Explorer screen, look for Green check marks next to the reader icons.
- b. Look for a red arrow next to the Location icon.
- c. Click on the Location name to highlight it.
- d. Click on the Connect icon in the toolbar.
- e. If you succeed in connecting, but still don't have green check marks, click on the Log-In icon.

#### 2. Are you unable to connect to the Location?

- a. From the Explorer screen, right click on the Location name.
- b. Select Properties.
- c. Click on the Connection tab.
- d. Check the communication settings. Do they match your physical connection?
  - RS-232 direct connections should be using a COM port, be set at 38,400 baud and "Gateway (RS-232)" should be checked. Try running the "Connection Wizard".
  - 2. Connection through a NET-CONV converter should not have "Gateway (RS-232)" checked. Baud rate should be 38,400.
  - 3. Connection via LAN, WAN or Internet should be made via TCP/IP and an IP Address and Port must be designated.
  - 4. Modem connections must have "Local Connect" unchecked and a modem phone number must be provided.

# 11.6 What is a power reset and how is it performed?

Occasionally it may become necessary to perform a power reset on a 28SA-PLUS or SK-ACP panel. (For example, after a power surge.) This procedure will reset the node address, requiring a recovery procedure in SK-NET<sup>™</sup>.

### To perform a Power Reset:

- 1. Disconnect power from the reader or panel (including any backup battery)
- 2. Hold down the reset button.
- 3. While holding the reset button, restore power. Continue holding the button for two seconds.
- 4. The reader(s) will begin flashing RED/GREEN. This will stop after you perform the recovery sequence in SK-NET<sup>™</sup>.

# 11.7 If I still connot establish communications, how can I determine if the problem is with the reader/panel or the computer?

If you cannot connect, it will be necessary to take voltage measurements to identify whether the problem is with the SK-ACP or with the computer.

## **RS-232** Direct Connection

- 1. From the Explorer screen, right-click on the Location.
- 2. Select Properties.
- 3. Click on the Connection tab.
- 4. Uncheck the box next to "Gateway (RS-232)"
- 5. Click on the Connect button.

The system will fail to connect, but in the process it will open the computer COM port, making a voltage test possible.

- 1. Voltages: Measure voltages at the gateway reader's terminal block, communications pins 1 to 5. Connect the ground lead to pin 1 (logic ground) for all measurements.
  - a) Pin 2 (Receive Data, RXD). The voltage should read between -5 VDC to -12 VDC. This voltage comes from the PC. If the voltage is wrong or missing, disconnect the reader from the PC, and measure the voltages at the reader (should be 0.0 VDC) and at the PC (should be between -5 VDC to -12 VDC).
  - b) Pin 3 (Clear to Send, CTS). The voltage should read between +5 VDC to +12 VDC. This voltage comes from the PC. If the voltage is wrong or missing, disconnect the reader from the PC, and measure the voltages at the reader (should be 0.0 VDC) and at the PC (should be between +5 VDC to +12 VDC).
  - c) Pin 4 (Request to Send, RTS). The voltage should read between -5 VDC to -12 VDC. This voltage comes from the Card Reader. If the voltage is wrong or missing, disconnect the reader from the PC, and measure the voltages at the reader (should be -9.5 VDC) and at the PC (should be 0.0 VDC).
  - d) Pin 5 (Transmit Data, TXD). The voltage should read between -5 VDC to -12 VDC. This voltage comes from the Card Reader. If the voltage is wrong or missing, disconnect the reader from the PC, and measure the voltages at the reader (should be -9.5 VDC) and at the PC (should be 0.0 VDC).

After testing voltages, return to the Location/Properties/Connection box and re-check the box next to "Gateway (RS-232)".
# **NET-CONV** Converter Connection

If you cannot connect and you are connected using the NET-CONV converter, test voltages as follows:

- 1. Measure input voltage from the converter power supply. It should be between 9VDC and 16VDC.
- 2. Measure voltage between Ground (minus side of power supply) and TD (A). It should be 0VDC.
- 3. Measure voltage between Ground (minus side of power supply) and TD (B). It should be between 2.5 VDC and 5 VDC.

If these voltages are incorrect, contact Secura Key Technical Support.

# In SK-NET:

- 1. Follow the instructions in **Section 5.36** for finding "new readers".
- During the "login" process, SK-NET<sup>™</sup> will fail to login in the "old" readers but will succeed in logging in the "new" readers resulting from the reset. When asked if you want to "Retry" login, select "NO".
- 3. Click on the "+" sign next to All Readers to display all of the readers in the Location. The "old" readers will have red Xs on them. The "new" readers will display the same reader names and have green check marks next to them.
- Drag-and-Drop the "new" reader(s) onto the "old" reader(s). This will clone the original reader properties into the "new" readers.

# 11.8 I have a large database. Should I perform any software maintenance?

Periodically, while no one is connected to the system, run the database utility. Go to **Start**, select **Programs** and click on **SK-NET**<sup>™</sup>. Select **Launch SK-NET**<sup>™</sup> **Database Utility.** 

# Appendix A - SK-NET<sup>™</sup> FEATURES

SK-NET<sup>™</sup> is a Windows<sup>®</sup> (95/NT4.0 or higher) compatible software application program designed to monitor and control a network of up to 128 Secura Key ENTRACOMP<sup>®</sup> 28SA-Plus Smart Access Control Units, or 100 SK-ACP Two Door Advanced Access Control Panels.

SK-NET<sup>™</sup> has three main screen displays:

Transactions User Manager SK-NET™ Explorer

**Transactions** is the first screen which displays when SK-NET<sup>™</sup> is started; it shows reader and system activity for the all Locations.

**User Manager** is the screen where card user data is displayed and access privileges can be entered into the system.

**SK-NET<sup>™</sup> Explorer** is the screen which allows the user to configure the reader network and create or modify access groups and reader groups.

SK-NET<sup>™</sup> Explorer shows the current configuration of all Locations, Reader Groups and Access Groups in the system. It allows you to add, delete, configure, or change Locations, groups or readers. When the Explorer screen is displayed, you may use various toolbar buttons to print a reader report, show properties of selected items, delete items, connect to or disconnect from Locations, log in to or logout from readers, control doors for a selected reader group or a reader, or change the configuration display format.

The SK-NET<sup>™</sup> Explorer screen is divided into two sections: The left side shows the system configuration in an indented multi-level format (similar to Windows<sup>®</sup> Explorer). Each location, group, or reader is represented by an icon on screen. The right side of the screen shows individual icons for the currently highlighted location or group.

The highest level in the Explorer configuration window is SK-NET<sup>™</sup> (the entire system) which includes all locations, groups, and readers controlled from the PC being used.

The second highest level is Location. A location includes all readers on a single network connected to the PC via a single COM port, TCP/IP address or a single modem location. Each Location can contain up to 128 28SA-PLUS units or 100 SK-ACP two-door panels.

A red triangle adjacent to the Location icon indicates that you are connected to that Location. Green check marks next to individual reader icons indicate that you are "logged in" to those readers. Being logged in means that transactions stored in the reader have been copied into the software and that you may view transactions as they occur in the Transaction screen.

The third level in the system is Groups. Each Location contains five default Groups: All Readers, IN and OUT Readers, Master Users and Void Users.

Because readers can belong to multiple groups, you will see the same icon appearing several times in the system configuration display.

To expand SK-NET<sup>™</sup>, a Location, or a Group to the detail level, click on the "+" icon just to the left of the item you want to expand. The "+" icon changes to "-" when it is expanded. If there is no "+" or "-" icon next to a Location or Group that indicates that nothing has been assigned to that Location or Group.

The Transaction Window shows the latest system events as they occur, for the Location which is currently connected to SK-NET<sup>™</sup>.

System events include card usage, input point status changes, reader status changes, and system messages.

Each event is displayed on a single line, and includes the time and date of the event, card number (for card transactions), User Name (if the name is stored in the database), Transaction Type (what happened), and Reader ID/Location (name of the reader and the Location to which the reader is connected).

The Transaction Window allows you to view the entire Transaction Database, by using the navigation buttons or the scroll bar to browse through the transaction records.

Transaction Database options include Print Transaction Reports, Erase, Change Colors, and Zoom In.

The Transaction Window normally shows data for all Locations (when filtering is not applied). Whenever SK-NET<sup>™</sup> connects to a Location, all new transactions stored at the readers are automatically uploaded.

The User Manager Window allows you to display or change the Card User Database. You can add new card users or edit current user records. You may use the scroll bar or navigation buttons to view the entire Card User Database. You can also print user reports, search for an individual user, or optionally, select user databases for multiple locations.

The User Manager window defaults to a List format, one line per record. If you click on Zoom, the User Detail Screen is displayed for the currently selected user. You can also select a user from the list and double-click to display the record in User Detail format. Editing or adding cards is done by displaying the User Detail screen. The Navigation buttons work in either List or User Detail format.

# **Appendix B - WORKING IN WINDOWS**

SK-NET<sup>™</sup> uses many common functions available in Windows<sup>®</sup> 95 and later operating systems. For users who are new to Windows<sup>®</sup> software these are the functions you will need to know to use SK-NET<sup>™</sup>.

## ICONS and TOOL BARS:

Icons are little pictures that represent functions or files in the software. Most of the operations you will perform in SK-NET<sup>™</sup> begin by pointing at and clicking on an icon. Most icons in SK-NET<sup>™</sup> will display a "prompt", a word description of the icon, when you point the cursor at it.

Toolbars appear at the top and on the left side of each screen in SK-NET<sup>™</sup>. Toolbars contain icons that allow you to perform functions or open files in the program. The topmost toolbar will be comprised of words. Clicking on these words brings "drop-down menus" listing functions that you may select.

#### **MOUSE BUTTONS:**

When we direct you to "**CLICK**" on something, we mean that you move your cursor with the mouse to point at that item and then you tap the left button on the mouse once. This is usually done to select or highlight an item. When we tell you to "**DOUBLE CLICK**", the only difference is that you tap on the left button twice in rapid succession. This is usually done to launch a program or to start a function.

When we tell you to "**RIGHT CLICK**", tap on the right mouse button once. This is used to bring up a menu box that pertains to the item you are pointing at.

When we tell you to "**DRAG-AND-DROP**" you first point the cursor at the item, then hold down the left mouse button and, while holding that button down, move the cursor to the location where you want to "drop" the item you are "dragging". When the item is in the new location, release the left mouse button to "drop" it. We use drag-and-drop in the Explorer screen to make it easy for you to add individual readers to access groups and hardware groups.

#### EXPLORER:

One of the principal screens in SK-NET<sup>™</sup> is **SK-NET EXPLORER**. This screen is modeled after the well-known Windows<sup>®</sup> Explorer. On the left-hand side of the screen you will see all of the elements of your system in a "tree" format. If an item in the tree has a plus (+) or minus (-) symbol next to it, it represents a folder. Clicking on the + symbol "opens" that folder and

displays what is inside. For example, the folder called "**ALL READERS**" contains an icon for every reader in the system. Clicking on the + symbol next to the ALL READERS icon will display icons for each reader, underneath the ALL READERS heading.

On the right-hand side of the screen you will see icons representing whichever part of the Explorer tree you have highlighted. For, example, if you CLICK on ALL READERS the right-hand side of the screen will display one icon for every reader in that location.

## HELP:

SK-NET<sup>™</sup> has extensive help, which you can access by clicking on Help on the top menu bar, or by pressing F1. Much of the information in this manual is also included in the on-line Help System.

To learn more about the functions of various icons or "buttons", click on Help or press F1, select Contents, Getting Started, then SK-NET<sup>™</sup> Desktop. Pressing F1 in the main windows (Explorer, Transactions or User Manager) also offers context-specific help for those screens. SYSTEM COMPONENTS

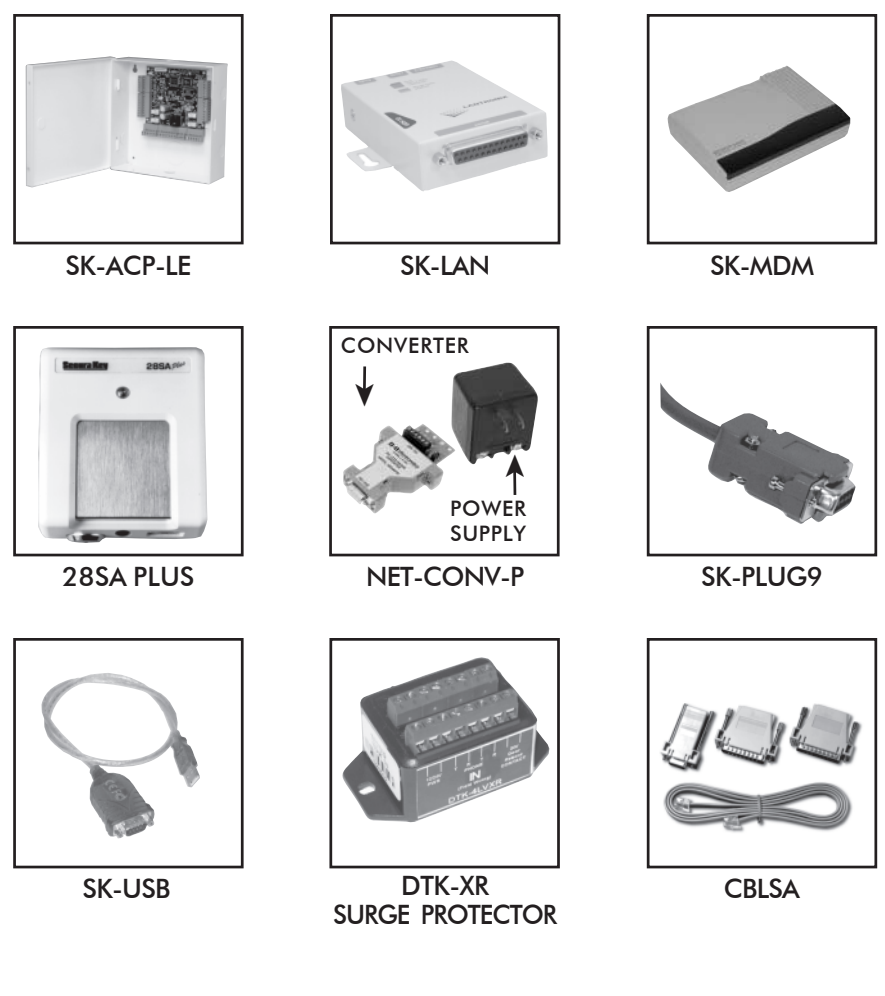

| SK-ACP:     | Two Door Access Control Panel                                  |
|-------------|----------------------------------------------------------------|
| SK-LAN:     | External device server for Ethernet connection                 |
| SK-MDM:     | External 56K modem                                             |
| 28SA-PLUS:  | Card access control unit for single or multi-door applications |
| NET-CONV-P: | RS232 to RS485 converter with power supply                     |
| SK-PLUG9:   | DB9 computer connector                                         |
| SK-USB:     | USB to RS-232 converter for computers without com Ports        |
| DTK-XR:     | Surge protection for power, data and phone lines               |
| CBLSA:      | Cable kit for use with laptop computers                        |
|             |                                                                |

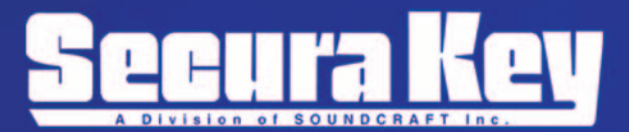

20301 Nordhoff St. • Chatsworth, CA 91 31 1 Phone: 81 8-882-0020 • Fax: 81 8-882-7052 Toll Free: 800-891-0020 Website: www.securakey.com • E-mail: mail@securakey.com

6322 3321876